KA01197G/38/PT/06.23-00

71637859 2023-11-01

# Resumo das instruções de operação **Micropilot NMR84**

Tancagem

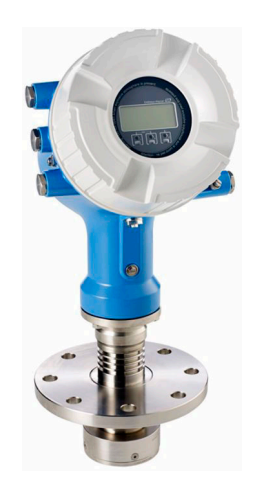

Esse é o resumo das instruções de operação; mas ele não substitui as Instruções de operação relativas ao equipamento.

As informações detalhadas sobre o equipamento podem ser encontradas nas Instruções de operação em outras documentações:

Disponível para todos as versões de equipamento através de:

- Internet: www.endress.com/deviceviewer
- Smart phone/tablet: Endress+Hauser Operations App

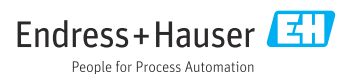

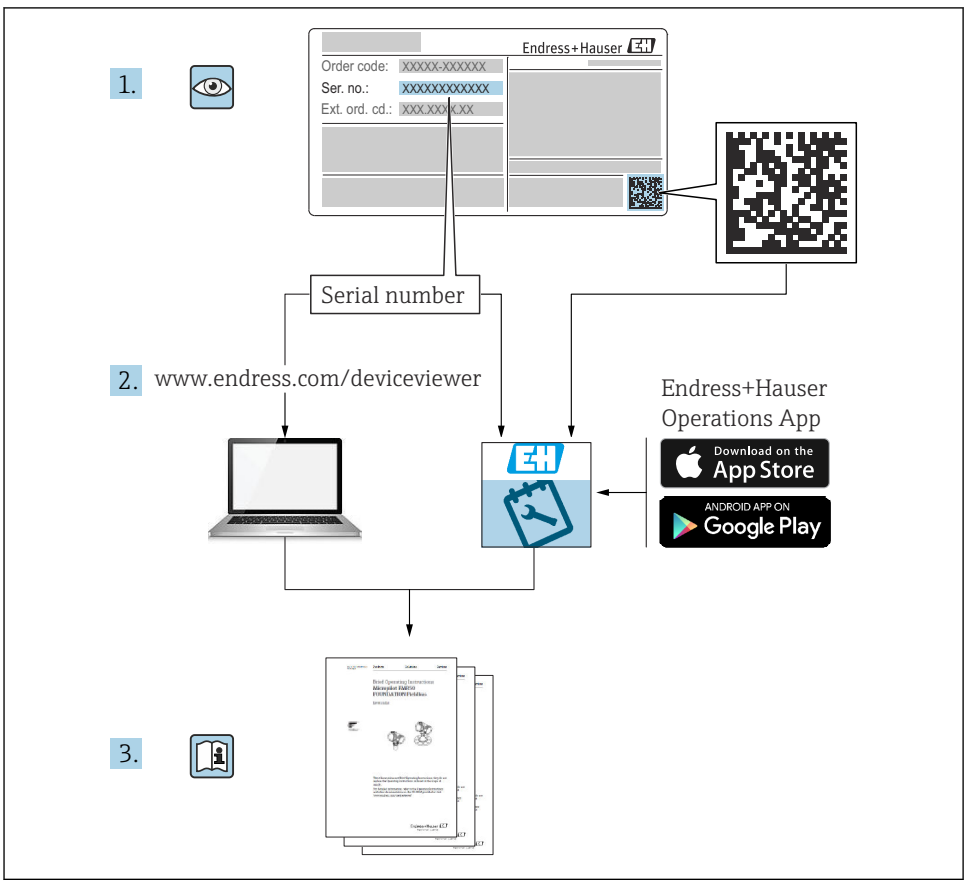

A0023555

# Sumário

| <b>1</b><br>1.1<br>1.2                                           | Sobre este documento                                                                                                    | • 4<br>•• 4                                          |
|------------------------------------------------------------------|----------------------------------------------------------------------------------------------------|------------------------------------------------------|
| <b>2</b><br>2.1<br>2.2<br>2.3<br>2.4<br>2.5                      | Instruções de segurança básicas .<br>Especificações para o pessoal .<br>Uso indicado .<br>Segurança do ambiente de trabalho .<br>Segurança operacional .<br>Segurança do produto . | . 7<br>7<br>8<br>. 8<br>8                            |
| <b>3</b>                                                         | Descrição do produto                                                                                                    | <b> 9</b>                                            |
| 3.1                                                              | Design do produto                                                                                                    | 9                                                    |
| <b>4</b>                                                         | Recebimento e identificação do produto                                                                                                    | 10                                                   |
| 4.1                                                              | Recebimento                                                                                                    | 10                                                   |
| 4.2                                                              | Identificação do produto                                                                                                    | 10                                                   |
| 4.3                                                              | Armazenamento e transporte                                                                                                    | 10                                                   |
| <b>5</b>                                                         | Instalação                                                                                                    | <b>12</b>                                            |
| 5.1                                                              | Condições de instalação                                                                                                    | . 12                                                 |
| <b>6</b>                                                         | <b>Conexão elétrica</b>                                                                                                    | <b>14</b>                                            |
| 6.1                                                              | Esquema de ligação elétrica                                                                                                    | . 14                                                 |
| 6.2                                                              | Requisitos de conexão                                                                                                    | . 30                                                 |
| 6.3                                                              | Garantia do grau de proteção                                                                                                    | . 31                                                 |
| <b>7</b><br>7.1<br>7.2<br>7.3<br>7.4<br>7.5<br>7.6<br>7.7<br>7.8 | Comissionamento                                                                                                    | 32<br>35<br>35<br>36<br>38<br>39<br>47<br>48<br>. 49 |

# 1 Sobre este documento

### 1.1 Símbolos

#### 1.1.1 Símbolos de segurança

#### A PERIGO

Este símbolo alerta sobre uma situação perigosa. Se esta situação não for evitada, poderão ocorrer ferimentos sérios ou fatais.

#### **ATENÇÃO**

Este símbolo alerta sobre uma situação perigosa. A falha em evitar esta situação pode resultar em sérios danos ou até morte.

#### **A** CUIDADO

Este símbolo alerta sobre uma situação perigosa. A falha em evitar esta situação pode resultar em danos pequenos ou médios.

#### **AVISO**

Este símbolo contém informações sobre procedimentos e outros dados que não resultam em danos pessoais.

#### 1.1.2 Símbolos de elétrica

 $\sim$ 

Corrente alternada

# $\sim$

Corrente contínua e corrente alternada

\_ \_ \_

Corrente contínua

```
Ŧ
```

Conexão de aterramento

Um terminal aterrado que, pelo conhecimento do operador, está aterrado através de um sistema de aterramento.

#### Aterramento de proteção (PE)

Terminais de terra devem ser conectados ao terra antes de estabelecer quaisquer outras conexões.

Os terminais de terra são localizados dentro e fora do equipamento:

- Terminal interno de terra: conecta o aterramento de proteção à rede elétrica.
- Terminal de terra externo: conecta o equipamento ao sistema de aterramento da fábrica.

#### 1.1.3 Símbolos de ferramentas

06

Chave Phillips

Chave de fenda

#### O ∉ Chave de fenda Torx

⊖ ∉ Chave Allen

ණ Chave de boca

### 1.1.4 Símbolos para determinados tipos de informações e gráficos

### Permitido

Procedimentos, processos ou ações que são permitidos

#### ✓ ✓ Preferido

Procedimentos, processos ou ações que são recomendados

#### **Proibido** Procedimentos, processos ou ações que são proibidos

**Dica** Indica informação adicional

Consulte a documentação

Referência ao gráfico

Aviso ou etapa individual a ser observada

1., 2., 3. Série de etapas

Resultado de uma etapa

Inspeção visual

Operação através da ferramenta de operação

Parâmetro protegido contra gravação

**1, 2, 3, ...** Números de itens

**A, B, C, ...** Visualizações

#### $\underline{\Lambda} \rightarrow \square$ Instruções de segurança

Observe as instruções de segurança contidas nas instruções de operação correspondentes

CER Resistência à temperatura dos cabos de conexão Especifica o valor mínimo da resistência à temperatura dos cabos de conexão

# 1.2 Documentação

Os seguintes tipos de documentação estão disponíveis na área de downloads do site da Endress+Hauser (www.endress.com/downloads):

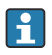

Para uma visão geral do escopo da respectiva Documentação técnica, consulte:

- Device Viewer (www.endress.com/deviceviewer): insira o número de série da etiqueta de identificação
- *Aplicativo de Operações da Endress+Hauser*: Insira o número de série da etiqueta de identificação ou escaneie o código de matriz na etiqueta de identificação.

#### 1.2.1 Informações técnicas (TI)

#### Auxílio de planejamento

O documento contém todos os dados técnicos do equipamento e fornece uma visão geral dos acessórios e outros produtos que podem ser solicitados para o equipamento.

#### 1.2.2 Resumo das instruções de operação (KA)

#### Guia que leva rapidamente ao primeiro valor medido

O Resumo das instruções de operação contém todas as informações essenciais desde o recebimento até o comissionamento inicial.

#### 1.2.3 Instruções de operação (BA)

As instruções de operação contêm todas as informações necessárias em várias fases do ciclo de vida do equipamento: desde a identificação do produto, recebimento e armazenamento, até a instalação, conexão, operação e comissionamento, incluindo a localização de falhas, manutenção e descarte.

Elas também contêm uma explicação detalhada de cada parâmetro individual no menu de operação (exceto o menu **Especialista**). A descrição destina-se àqueles que trabalham com o equipamento em todo seu ciclo de vida e executam configurações específicas.

#### 1.2.4 Descrição dos parâmetros do equipamento (GP)

A descrição dos parâmetros do equipamento fornece uma explicação detalhada de cada parâmetro individual na 2ª parte do menu de operação: o menu **Especialista**. Ela contém todos os parâmetros do equipamento e permite o acesso direto aos parâmetros pela inserção de um código específico. A descrição destina-se àqueles que trabalham com o equipamento em todo seu ciclo de vida e executam configurações específicas.

#### 1.2.5 Instruções de segurança (XA)

Dependendo da aprovação, as seguintes Instruções de segurança (XA) são fornecidas juntamente com o equipamento. Elas são parte integrante das instruções de operação.

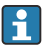

A etiqueta de identificação indica as Instruções de segurança (XA) que são relevantes ao equipamento.

#### 1.2.6 Instruções de instalação (EA)

As instruções de instalação são usadas para substituir uma unidade defeituosa por uma unidade funcional do mesmo tipo.

# 2 Instruções de segurança básicas

## 2.1 Especificações para o pessoal

O pessoal deve preencher as seguintes especificações para suas tarefas:

- Especialistas treinados e qualificados devem ter qualificação relevante para esta função e tarefa específica.
- Estejam autorizados pelo dono/operador da planta.
- Estejam familiarizados com as regulamentações federais/nacionais.
- ► Antes de iniciar o trabalho, leia e entenda as instruções no manual e documentação complementar, bem como nos certificados (dependendo da aplicação).
- ► Siga as instruções e esteja em conformidade com condições básicas.

# 2.2 Uso indicado

#### Aplicação e materiais medidos

O medidor descrito nessas Instruções de operação destina-se à medição de nível contínua e sem contato em líquidos. O equipamento deve ser instalado em tubos de calma metálicos. A operação é completamente inofensiva para pessoas e animais.

Dependendo da versão solicitada, o medidor pode também medir meios potencialmente explosivos, inflamáveis, venenosos e oxidantes.

Os medidores para uso em áreas classificadas, em aplicações higiênicas ou em aplicações onde há um risco maior devido à pressão de processo, estão etiquetados de acordo na etiqueta de identificação.

Para garantir que o medidor permaneça em condições adequadas durante o tempo de operação:

- ► Apenas utilize o medidor em total conformidade com os dados na etiqueta de identificação e condições gerais listadas nas Instruções de Operação e documentação complementar.
- Verifique na etiqueta de identificação se o equipamento solicitado pode ser colocado em seu uso pretendido na área relacionada à aprovação (ex. proteção contra explosões, segurança de tanque pressurizado).
- Use o medidor apenas para meios cujas partes molhadas do processo sejam adequadamente resistentes.
- Se o medidor não for operado em temperatura atmosférica, é absolutamente imprescindível a observância das condições básicas relevantes especificadas na documentação associada do equipamento.
- ▶ Proteja o medidor permanentemente contra a corrosão de influências ambientais.
- Observe os valores-limite nas "Informações técnicas".

O fabricante não é responsável por danos causados pelo uso incorreto ou não indicado.

#### Risco residual

Durante a operação o sensor pode assumir uma temperatura próxima àquela do material medido.

Risco de queimadura devido à superfícies quentes!

 Para altas temperaturas de processo: instale proteção contra o contato para evitar queimaduras.

# 2.3 Segurança do ambiente de trabalho

Para o trabalho no e com o equipamento:

 Use o equipamento de proteção individual necessário de acordo com as regulamentações federais e nacionais.

# 2.4 Segurança operacional

Risco de ferimento!

- ▶ Opere o equipamento apenas se estiver em condição técnica adequada, sem erros e falhas.
- ▶ O operador é responsável pela operação livre de interferências do equipamento.

### Área classificada

Para eliminar riscos a pessoas ou às instalações quando o equipamento for usado em áreas classificadas (por ex. proteção contra explosão):

- Verifique na etiqueta de identificação se o equipamento solicitado pode ser usado como indicado na área classificada.
- Observe as especificações na documentação adicional separada que é parte integral destas Instruções.

# 2.5 Segurança do produto

Esse medidor foi projetado de acordo com boas práticas de engenharia para atender as especificações de segurança de última geração, foi testado e deixou a fábrica em uma condição segura para operação. Ele atende os padrões de segurança gerais e as especificações legais.

### AVISO

#### Perda de grau de proteção ao abrir o equipamento em ambientes úmidos

Se o equipamento estiver aberto em um ambiente úmido, o grau de proteção indicado na etiqueta de identificação não é mais válido. Isso também pode prejudicar a operação segura do equipamento.

### 2.5.1 Identificação CE

O sistema de medição atende aos requisitos legais das diretrizes EU aplicáveis. Elas estão listadas na Declaração de Conformidade EU correspondente junto com as normas aplicadas.

O fabricante confirma que o equipamento foi testado com sucesso com base na identificação CE fixada no produto.

### 2.5.2 Conformidade EAC

O sistema de medição atende aos requisitos legais das diretrizes EAC aplicáveis. Elas estão listadas na Declaração de Conformidade EAC correspondente junto com as normas aplicadas.

O fabricante confirma que o equipamento foi testado com sucesso com base na identificação EAC fixada no produto.

# 3 Descrição do produto

# 3.1 Design do produto

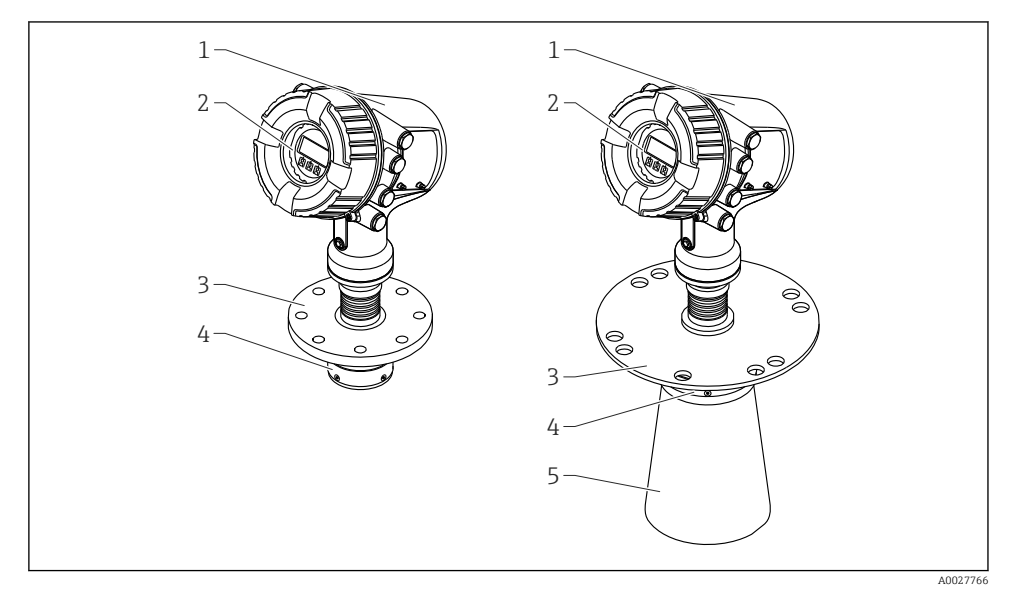

- I Desenho do Micropilot NMR84
- 1 Invólucro dos componentes eletrônicos
- 2 Display e módulo de operação (pode ser operado sem abrir a tampa)
- 3 Conexão de processo (flange)
- 4 Antena plana
- 5 Extensão da antena (para antenas  $\geq$  200 mm (8 in))

# 4 Recebimento e identificação do produto

# 4.1 Recebimento

Após o recebimento das mercadorias, verifique o seguinte:

- Os códigos de pedidos na nota de entrega e na etiqueta do produto são idênticos?
- As mercadorias estão em perfeito estado?
- Os dados na etiqueta de identificação correspondem às informações de pedido na nota de entrega?
- Se necessário (consulte a etiqueta de identificação): as instruções de segurança (XA) estão presentes?

Se uma dessas condições não estiver de acordo, entre em contato com o escritório de venda da Endress+Hauser.

# 4.2 Identificação do produto

As seguintes opções estão disponíveis para identificação do equipamento:

- Especificações da etiqueta de identificação
- Inserir o número de série da etiqueta de identificação no *Device Viewer* (www.endress.com/deviceviewer): todas as informações sobre o equipamento e uma visão geral da Documentação Técnica fornecida com o equipamento são exibidos.
- Insira o número de série na etiqueta de identificação no Aplicativo de Operações da Endress +Hauser ou escaneie o código da matriz 2-D (QR code) na etiqueta de identificação com o Aplicativo de Operações da Endress+Hauser: todas as informações sobre o equipamento e a documentação técnica referente ao equipamento serão exibidas.

Para uma visão geral do escopo da respectiva Documentação técnica, consulte:

- Device Viewer (www.endress.com/deviceviewer): insira o número de série da etiqueta de identificação
- *Aplicativo de Operações da Endress+Hauser*: Insira o número de série da etiqueta de identificação ou escaneie o código de matriz na etiqueta de identificação.

#### 4.2.1 Endereço do fabricante

Endress+Hauser SE+Co. KG Hauptstraße 1 79689 Maulburg, Alemanha

Local de fabricação: consulte a etiqueta de identificação.

### 4.3 Armazenamento e transporte

#### 4.3.1 Condições de armazenamento

- Temperatura de armazenamento: -50 para +80 °C (-58 para +176 °F)
- Armazene o equipamento na embalagem original.

#### 4.3.2 Transporte

### 

#### O invólucro ou a antena podem ser danificados ou quebrar.

Risco de ferimentos

- Transporte o medidor até o ponto de medição em sua embalagem original ou na conexão de processo.
- Não fixe os equipamento de içamento (lingas de suspensão, olhais de suspensão, etc.) no invólucro ou na antena, mas sim na conexão de processo. Leve em consideração o centro de gravidade do equipamento para evitar inclinação indesejada.
- ► Esteja em conformidade com as instruções de segurança, condições de transporte para equipamento acima de 18 kg (39.6 lb) (IEC 61010).

# 5 Instalação

# 5.1 Condições de instalação

#### 5.1.1 Condições para o tubo de calma

- Metal (sem revestimento em esmalte)
- Diâmetro constante (nenhum tubo de calma retangular)
- Cordão de solda o mais liso possível
- Para um melhor comportamento de propagação do radar, é recomendado que tenha furos ao invés de slots. Se não for possível evitar slots, elas devem ser tão estreitas e curtas quanto possível.
- Vão máximo entre a antena/sirene e a parede do poço de drenagem: 5 mm (0.2 in).
- Em qualquer transição (ex. ao usar uma válvula de esfera ou consertar segmentos da tubulação) os vãos não devem ser excedidos 1 mm (0.04 in).
- O tubo de calma deve ser liso na parte interna. Rugosidade média  $\leq$  6.3 µm (0.248 µin)
- O comprimento e número de furos não afetam a medição. O diâmetro do furo (sem rebarbas) pode ser 1/7 do diâmetro do tubo de calma, mas não deve exceder 25 mm (1 in).
- Um aumento do diâmetro do tubo é possível se os comprimentos mínimos conforme o valor e a tabela a seguir forem levados em conta:

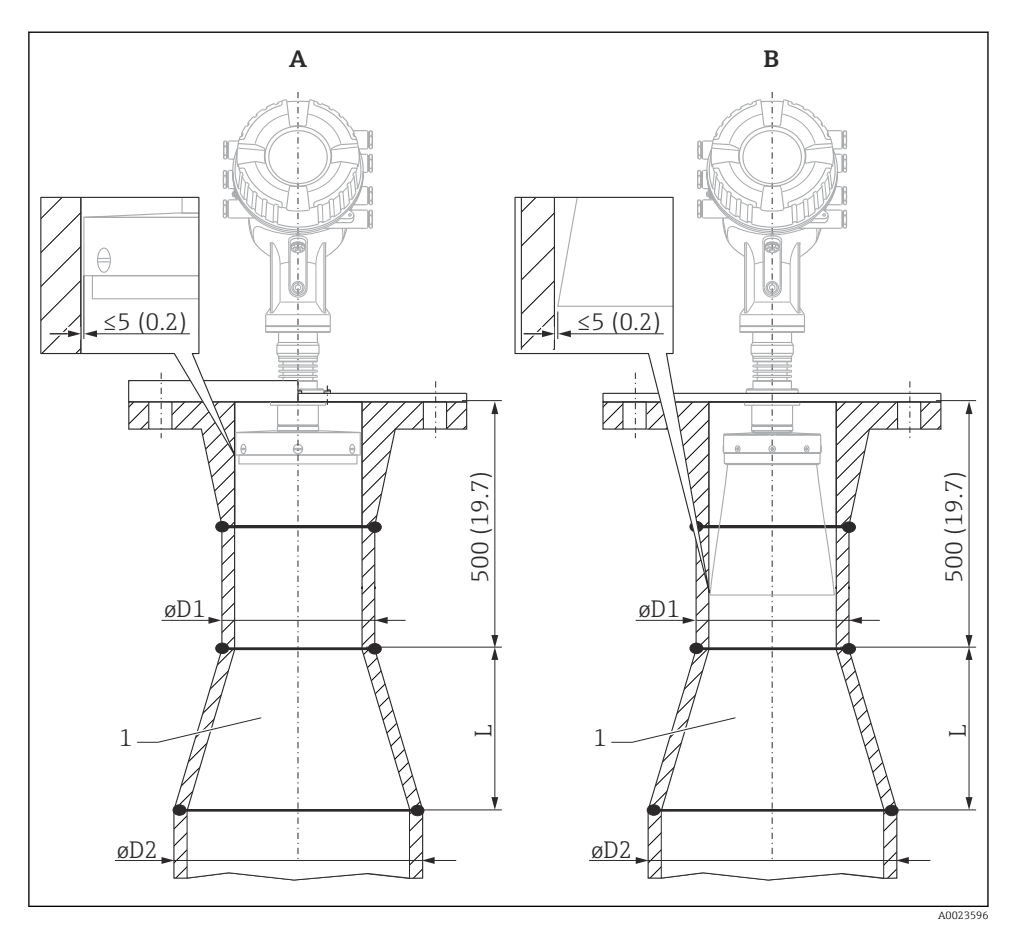

🖻 2 🛛 Instalação do NMR84 em tubos de calma com um diâmetro maior

- A Antena ≤150 mm (6 in) (sem extensão de antena)
- B Antena ≥ 200 mm (8 in) (com extensão de antena)
- 1 Extensão de ØD1 a ØD2

| D1 (= tamanho da antena) | D2             | L              |
|--------------------------|----------------|----------------|
| 100 mm (4 in)            | 150 mm (6 in)  | 300 mm (12 in) |
| 150 mm (6 in)            | 200 mm (8 in)  | 300 mm (12 in) |
| 200 mm (8 in)            | 250 mm (10 in) | 300 mm (12 in) |
| 250 mm (10 in)           | 300 mm (12 in) | 450 mm (18 in) |

# 6 Conexão elétrica

# 6.1 Esquema de ligação elétrica

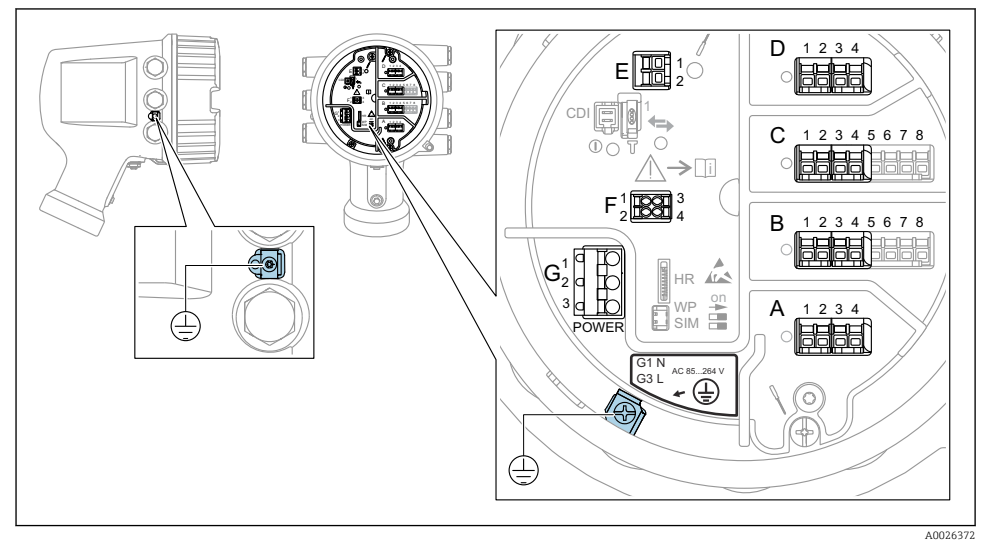

🗷 3 Compartimento do terminal (exemplo típico) e terminais de terra

#### Rosca do invólucro

As roscas do compartimento dos componentes eletrônicos e de conexão podem ser revestidas com um revestimento anti-fricção.

O seguinte se aplica para todos os materiais de invólucro:

#### 🔀 Não lubrifique as roscas do invólucro.

#### Áreas do terminal A/B/C/D (slots para módulos E/S)

Módulo: Até quatro módulos E/S, dependendo do código do pedido

- Os módulos com quatro terminais podem estar em qualquer um desses slots.
- Os módulos com oito terminais podem estar no slot B ou C.

A atribuição exata dos módulos para os slots depende da versão do equipamento  $\rightarrow \cong 19$ .

#### Área do terminal E

Módulo: Interface HART Ex i/IS

- E1:H+
- E2:H-

#### Área do terminal F

Display remoto

- F1: V<sub>CC</sub> (conectar ao terminal 81 do display remoto)
- F2: Sinal B (conectar ao terminal 84 do display remoto)
- F3: Sinal A (conectar ao terminal 83 do display remoto)
- F4: Gnd (conectar ao terminal 82 do display remoto)

# Área do terminal G (para fonte de alimentação de corrente alternada de alta tensão e fonte de alimentação de corrente alternada de baixa tensão)

- G1: N
- G2: não conectado
- G3:L

#### Área do terminal G (para fonte de alimentação de corrente contínua de baixa tensão)

 $(\square$ 

- G1: L-
- G2: não conectado
- G3:L+

#### Área do terminal: terra de proteção

Módulo: conexão de aterramento de proteção (parafuso M4)

🖻 4 Área do terminal: terra de proteção

40018339

#### 6.1.1 Fonte de alimentação

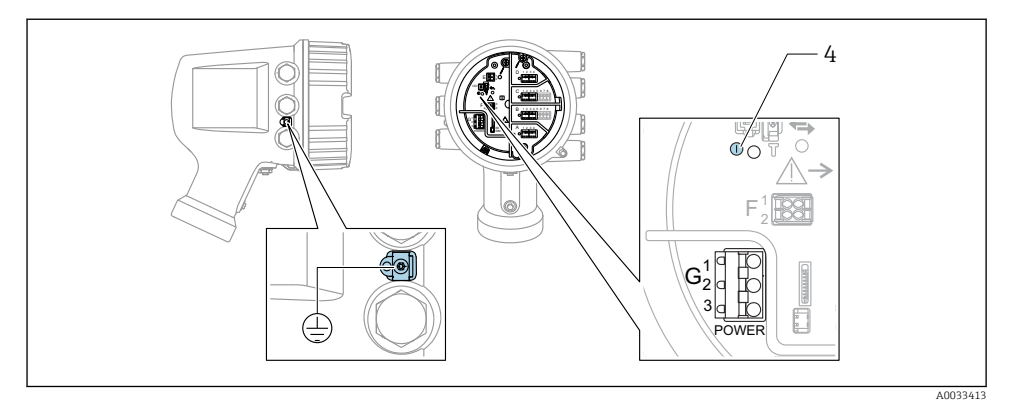

G1 N

G2 não conectado

G3 L

4 LED verde: indica a fonte de alimentação

A fonte de alimentação também está indicada na etiqueta de identificação.

#### Fonte de alimentação

#### Fonte de alimentação de corrente alternada de alta tensão:

Valor operacional: 100 para 240 V\_{AC} (- 15 % + 10 %) = 85 para 264 V\_{AC} , 50/60 Hz

#### Fonte de alimentação de corrente alternada de baixa tensão:

Valor operacional: 65  $V_{AC}$  (- 20 % + 15 %) = 52 para 75  $V_{AC}$  , 50/60 Hz

#### Fonte de alimentação de corrente contínua de baixa tensão:

Valor operacional: 24 para 55 V<sub>DC</sub> (- 20 % + 15 %) = 19 para 64 V<sub>DC</sub>

#### Consumo de energia

A potência máxima varia com a configuração dos módulos. Como um valor de mostra potência aparente, selecione os cabos aplicáveis de acordo. A energia atual efetivamente consumida é 12 W.

Fonte de alimentação de corrente alternada de alta tensão: 28.8 VA

Fonte de alimentação de corrente alternada de baixa tensão: 21.6 VA

Fonte de alimentação de corrente contínua de baixa tensão: 13.4 W

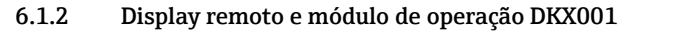

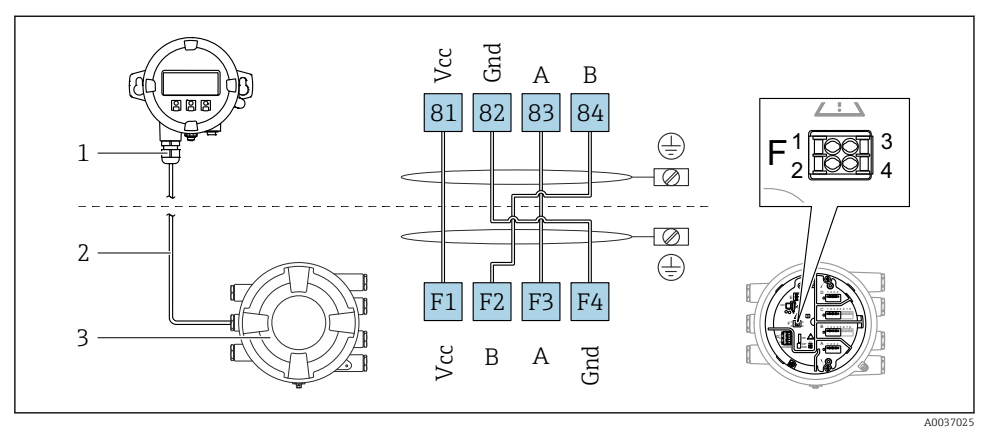

- E 5 Conexão do display remoto e do módulo de operação DKX001 para o equipamento de tancagem (NMR8x, NMS8x ou NRF8x)
- 1 Display remoto e módulo de operação
- 2 Cabo de conexão
- 3 Equipamento de tancagem (NMR8x, NMS8x ou NRF8x)

O display remoto e o módulo de operação DKX001 estão disponíveis como um acessório. Para mais detalhes, consulte SD01763D.

- O valor medido é indicado no DKX001, no display local e no módulo de operação simultaneamente.
- O menu de operação não pode ser acessado em ambos os módulos ao mesmo tempo. Se o menu de operação for inserido em um dos módulos, o outro módulo é automaticamente bloqueado. Esse bloqueio permanece ativo até que o menu seja fechado no primeiro módulo (volta ao display de valor medido).

#### 6.1.3 Interface HART Ex i/IS

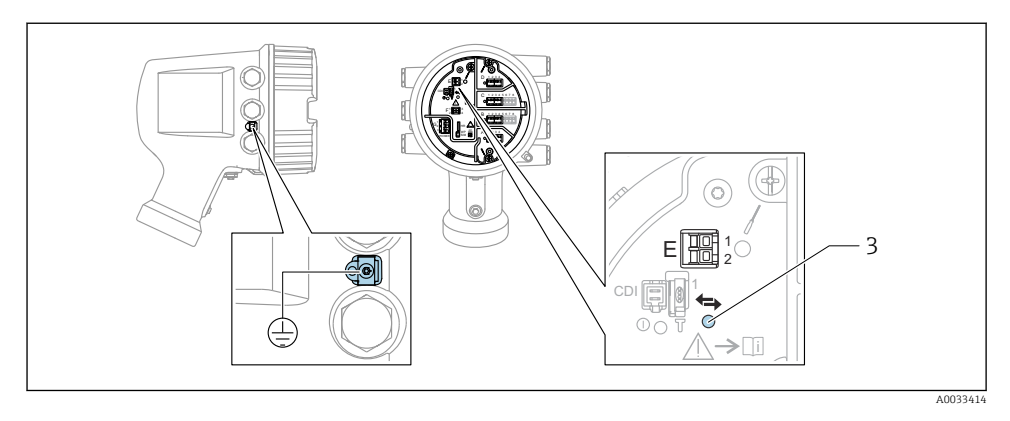

- E1 H+
- E2 H-
- 3 LED laranja: indica comunicação de dados
- Essa interface sempre opera como o mestre HART principal para os transmissores HART escravos conectados. Por outro lado, os módulos de E/S analógica podem ser configurados como um HART mestre ou escravo →

#### 6.1.4 Slots para os módulos E/S

O compartimento do terminal contém quatro slots (A, B, C e D) para os módulos E/S. Dependendo da versão do equipamento (recursos de emissão de pedido 040, 050 e 060), esses slots contêm módulos E/S diferentes. A atribuição do slot para o equipamento em mãos é indicada em uma etiqueta anexada à tampa traseira do módulo do display.

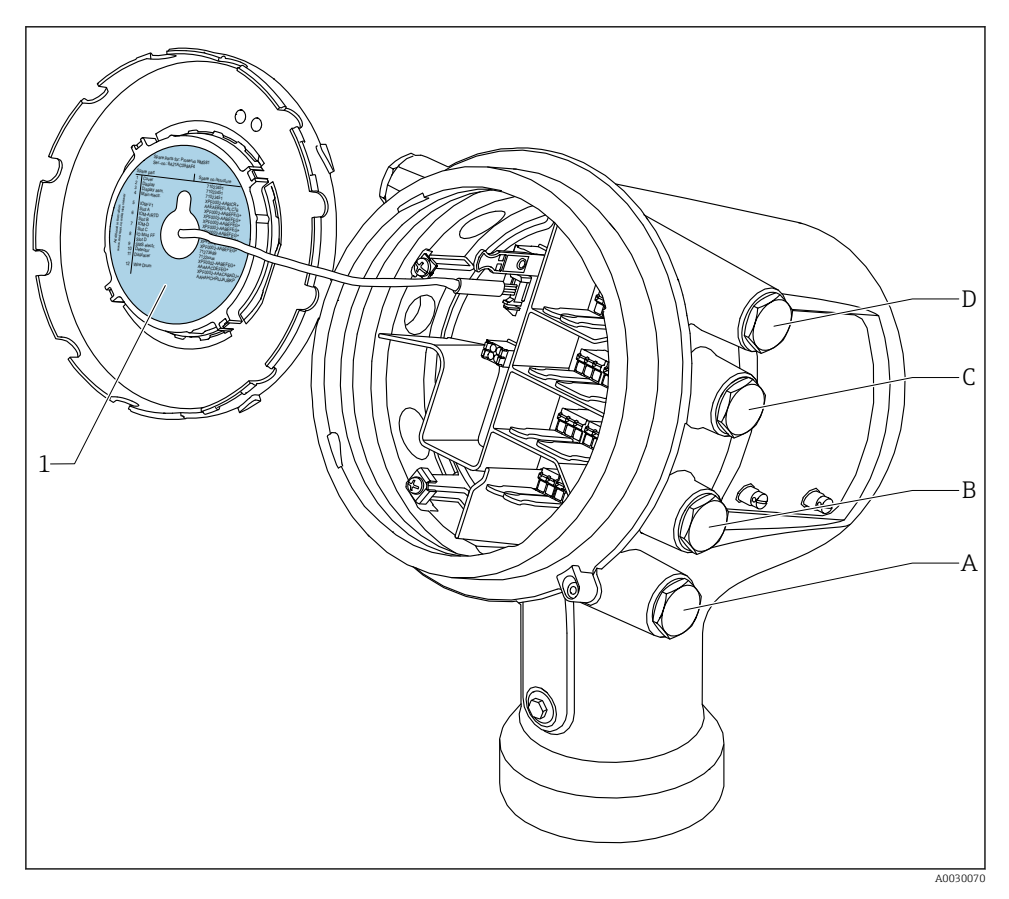

- 1 Etiqueta mostrando (dentre outras coisas), os módulos nos slots A a D.
- A Entrada para cabo para o slot A
- B Entrada para cabo para o slot B
- C Entrada para cabo para o slot C
- D Entrada para cabo para o slot D

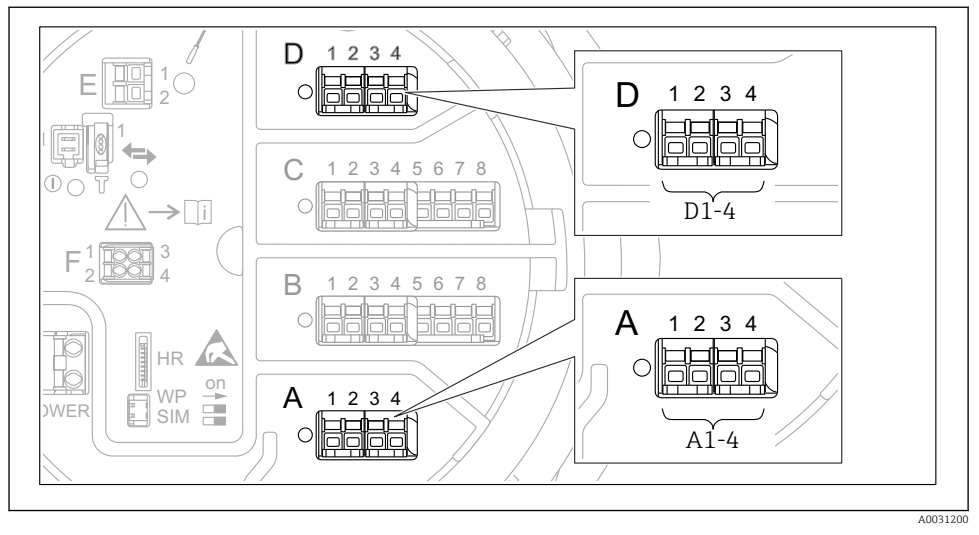

#### 6.1.5 Terminais do módulo "Modbus", módulo "V1" ou módulo "WM550"

E 6 Designação dos módulos "Modbus", "V1" ou "WM550" (exemplos); dependendo da versão do equipamento, esses módulos também podem estar no slot B ou C.

Dependendo da versão do equipamento, o módulo "Modbus" e/ou "V1" ou "WM550" pode estar em diferentes slots do compartimento do terminal. No menu de operação, as interfaces "Modbus" e "V1" ou "WM550" são designadas pelo respectivo slot e os terminais dentro desse slot: **A1-4**, **B1-4**, **C1-4**, **D1-4**.

#### Terminais do módulo "Modbus"

Designação do módulo no menu de operação: **Modbus X1-4**; (X = A, B, C ou D) • X1  $^{1)}$ 

- Nome do terminal: S
- Descrição: Blindagem de cabo conectada através de um capacitor a EARTH
- X2<sup>1)</sup>
  - Nome do terminal: 0V
  - Descrição: Referência comum
- X3<sup>1)</sup>
  - Nome do terminal: B-
  - Descrição: Linha de sinal não-inversor
- X4 <sup>1)</sup>
  - Nome do terminal: A+
  - Descrição: Linha de sinal inversor

<sup>1)</sup> Aqui, "X" representa um dos slots "A", "B", "C" ou "D".

#### Terminais do módulo "V1" e "WM550"

Designação do módulo no menu de operação: V1 X1-4 ou WM550 X1-4; (X = A, B, C ou D) • X1  $^{2)}$ 

- Nome do terminal: S
- Descrição: Blindagem de cabo conectada através de um capacitor a EARTH
- X2 <sup>1)</sup>
  - Nome do terminal: -
  - Descrição: não conectado
- X3 <sup>1)</sup>
  - Nome do terminal: B-
  - Descrição: Sinal do ciclo do protocolo
- X4<sup>1)</sup>
  - Nome do terminal: A+
  - Descrição: Sinal + do ciclo de protocolo

<sup>2)</sup> Aqui, "X" representa um dos slots "A", "B", "C" ou "D".

#### 6.1.6 Conexão do módulo "E/S analógica" para utilização passiva

- Na utilização passiva, a fonte de alimentação para a linha de comunicação deve ser alimentada por uma fonte externa.
  - A ligação elétrica deve estar de acordo com o modo de operação desejado do módulo E/S analógica; observe os desenhos abaixo.
  - Os cabos blindados devem ser usados para a linha de sinal 4 a 20 mA.

#### "Modo de operação" = "4..20mA output" ou "HART slave +4..20mA output"

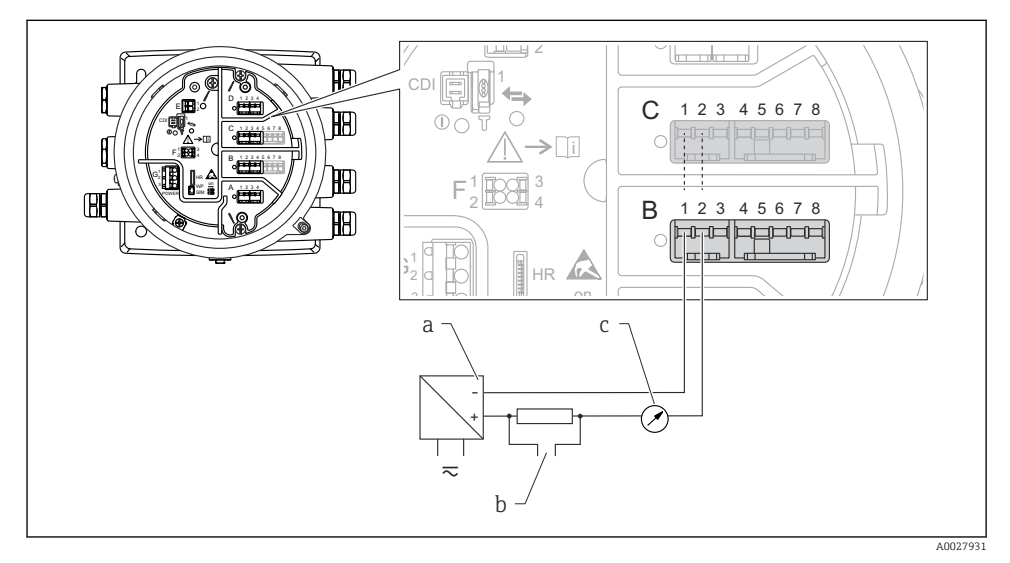

Itilização passiva do módulo de E/S analógica no modo de saída

- a Fonte de alimentação
- b Saída do sinal HART
- c Avaliação de sinal analógico

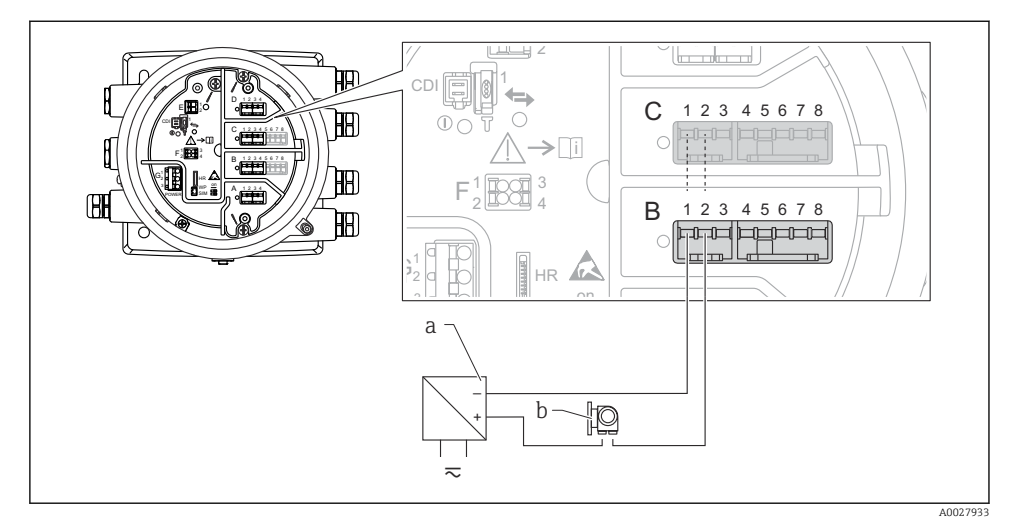

#### "Modo de operação" = "4..20mA input" ou "HART master+4..20mA input"

- 🗷 8 Utilização passiva do módulo de E/S analógica no modo de entrada
- a Fonte de alimentação
- b Equipamento externo com 4...20mA e/ou saída do sinal HART

#### "Modo de operação" = "HART mestre"

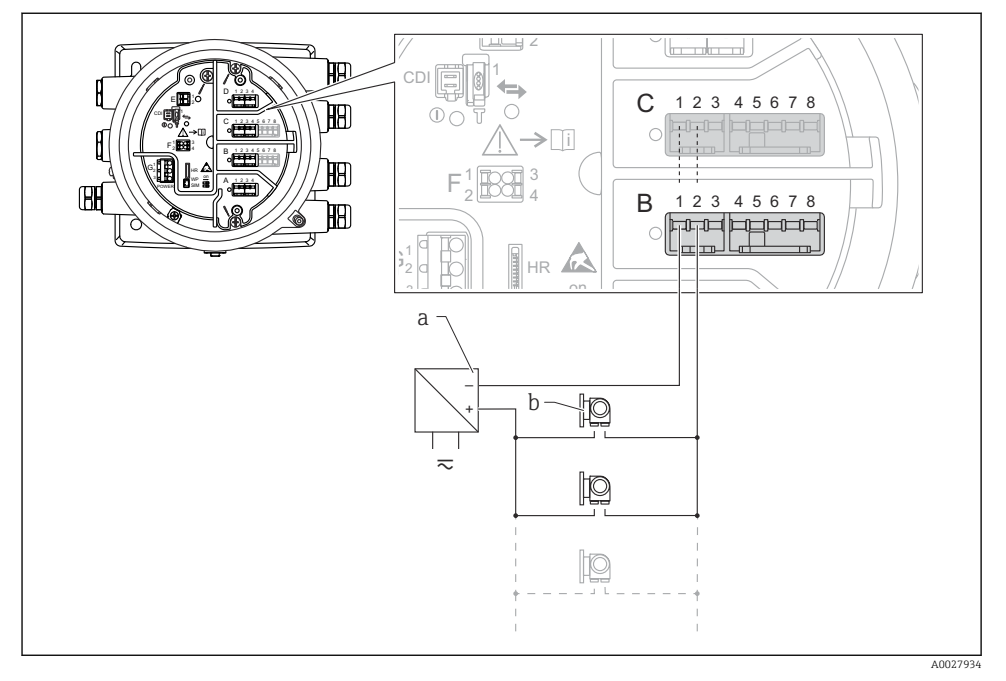

🖻 9 Utilização passiva do módulo de E/S analógica no modo mestre HART

- a Fonte de alimentação
- *b* Até 6 equipamentos externos com saída do sinal HART

#### 6.1.7 Conexão do módulo de "E/S analógica" para utilização ativa

- No uso ativo, a fonte de alimentação para a linha de comunicação é alimentada pelo próprio equipamento. Não há necessidade de uma fonte de alimentação externa.
  - A ligação elétrica deve estar de acordo com o modo de operação desejado do módulo E/S analógica; observe os desenhos abaixo.
  - Os cabos blindados devem ser usados para a linha de sinal 4 a 20 mA.
- O consumo máximo de corrente dos equipamentos HART conectados: 24 mA (ou seja, 4 mA por equipamento se 6 equipamentos estiverem conectados).
  - Tensão de saída do módulo Ex-d: 17.0 V@4 mA a 10.5 V@22 mA
  - Tensão de saída do módulo Ex-ia: 18.5 V@4 mA a 12.5 V@22 mA

#### "Modo de operação" = "4..20mA output" ou "HART slave +4..20mA output"

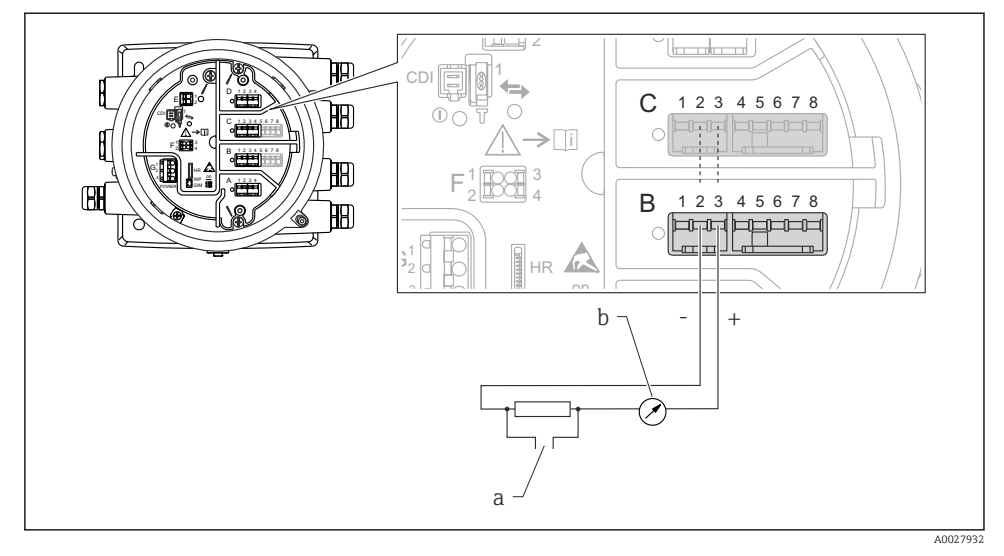

🖻 10 Utilização ativa do módulo de E/S analógica no modo de saída

- a Saída do sinal HART
- b Avaliação de sinal analógico

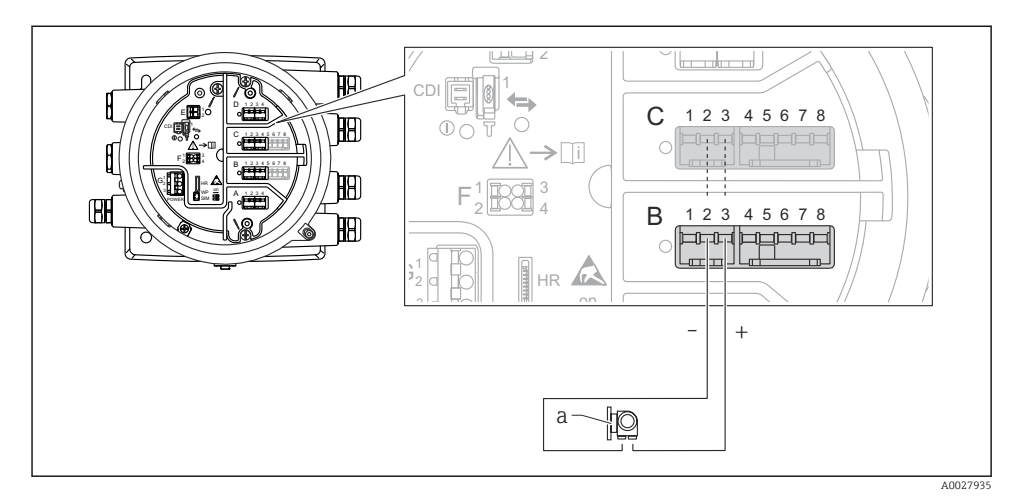

#### "Modo de operação" = "4..20mA input" ou "HART master+4..20mA input"

- 🗉 11 Utilização ativa do módulo de E/S analógica no modo de entrada
- a Equipamento externo com 4...20mA e/ou saída do sinal HART

#### "Modo de operação" = "HART mestre"

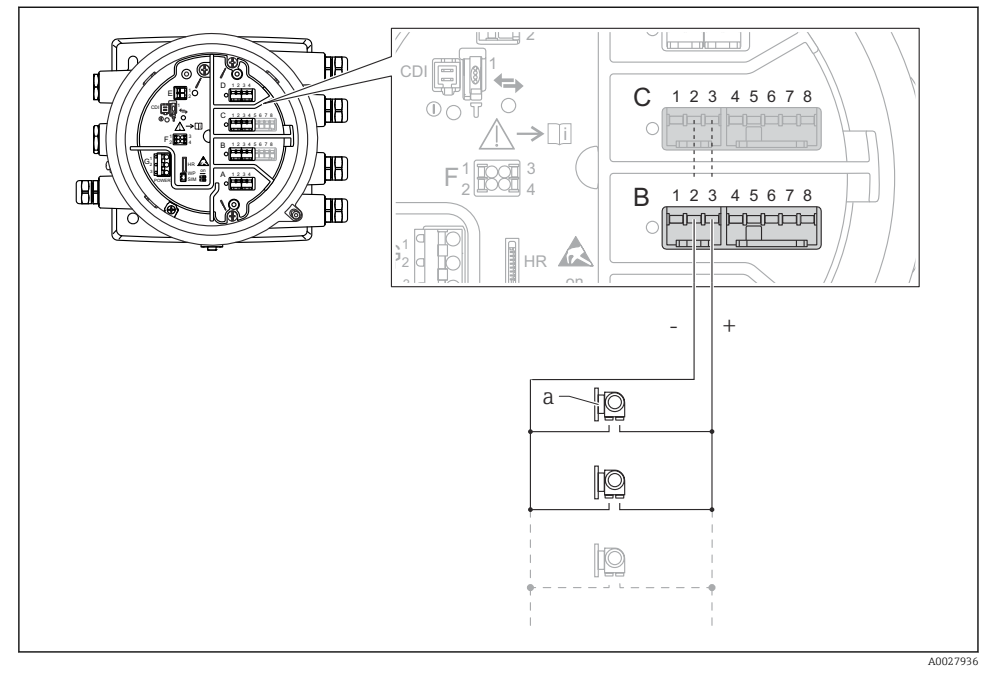

🖻 12 Utilização ativa do módulo de E/S analógica no modo mestre HART

a Até 6 equipamentos externos com saída do sinal HART

O consumo de corrente máximo para os equipamentos HART conectados é 24 mA (isto é, 4 mA por equipamento, se 6 equipamentos estão conectados).

1

#### 6.1.8 Conexão de um RTD

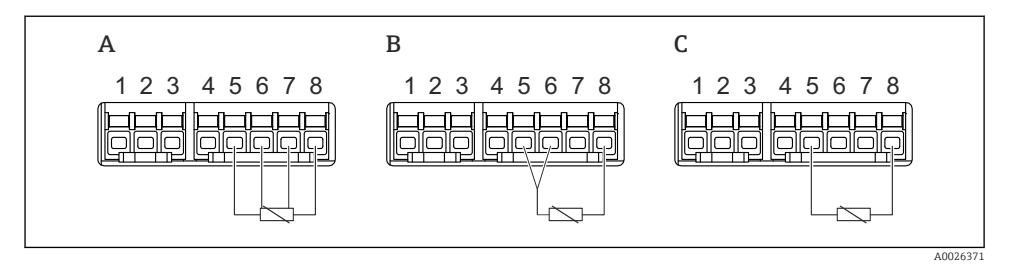

- A Conexão RTD de 4 fios
- B Conexão RTD de 3 fios
- C Conexão RTD de 2 fios

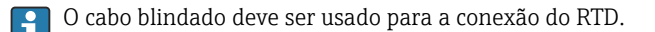

#### 6.1.9 Terminais do módulo "E/S digital"

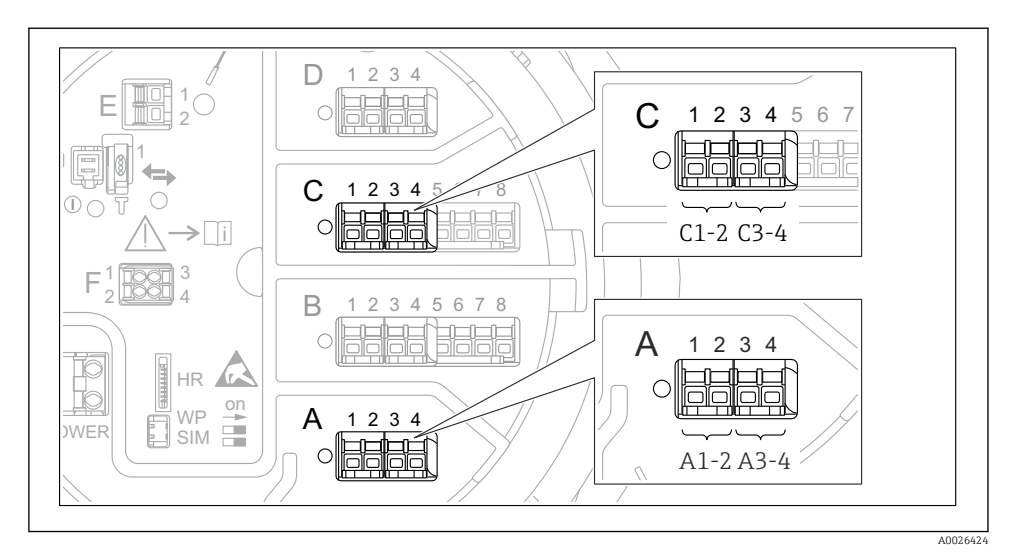

I3 Designação das entradas ou saídas digitais (exemplos)

- Cada módulo digital IO fornece duas entradas ou saídas digitais.
- No menu de operação, cada entrada ou saída é designada pelo slot respectivo e dois terminais dentro deste slot. A1-2, por exemplo, denota os terminais 1 e 2 do slot A. O mesmo é válido para os slots B, C e D se eles contiverem um módulo de ES Digital.
- Para cada um desses pares de terminais, um dos seguintes modos de operação pode ser selecionado no menu de operação:
  - Desabilitar
  - Saída passiva
  - Entrada passiva
  - Entrada ativa

## 6.2 Requisitos de conexão

#### 6.2.1 Especificação do cabo

#### Terminais

#### Seção transversal do fio 0.2 para 2.5 mm<sup>2</sup> (24 para 13 AWG)

Uso para terminais com função: sinal e fonte de alimentação

- Terminais da mola (NMx8x-xx1...)
- Terminais de parafuso (NMx8x-xx2...)

#### Seção transversal máx. do fio. 2.5 mm<sup>2</sup> (13 AWG)

Use para terminais com função: Terminal de terra no compartimento de terminais

#### Seção transversal máx. do fio. 4 mm<sup>2</sup> (11 AWG)

Use para terminais com função: Terminal de terra no invólucro

#### Linha de fonte de alimentação

O cabo padrão do equipamento é suficiente para a linha de energia.

#### Linhas de sinais analógicos

O cabo blindado deve ser usado para:

- as 4 para 20 mA linhas de sinal.
- a conexão RTD.

#### Linhas E/S digitais

- Recomenda-se cabo blindado se estiver utilizando os relés.
- Observe o conceito de aterramento da planta.

#### Linha de comunicação HART

Recomenda-se cabo blindado se estiver utilizando um protocolo HART. Observe o conceito de aterramento da planta.

#### Linha de comunicação Modbus

- Observe as condições do cabo da TIA-485-A, Telecommunications Industry Association.
- Condições adicionais: Utilize cabo blindado.

#### Linha de comunicação V1

- Par enrolado de 2 fios; cabo com blindagem ou sem blindagem
- Resistência em um cabo:  $\leq 120 \ \Omega$
- Capacitância entre linhas:  $\leq 0.3 \ \mu F$

#### Linha de comunicação WM550

- Par enrolado de 2 fios; cabo sem blindagem
- Seção transversal mínima 0.5 mm<sup>2</sup> (20 AWG)
- Resistência total máxima do cabo:  $\leq 250 \ \Omega$
- Cabo com baixa capacitância

# 6.3 Garantia do grau de proteção

Para garantir o grau de proteção especificado, execute as etapas a seguir após a conexão elétrica:

- 1. Verifique se as vedações do invólucro estão limpas e devidamente encaixadas. Seque, limpe ou substitua as vedações, se necessário.
- 2. Aperte todos os parafusos do invólucro e as tampas dos parafusos.
- 3. Aperte firmemente os prensa-cabos.
- 4. Para garantir que a umidade não entre na entrada para cabos, direcione o cabo de maneira a formar um loop antes da entrada para cabos ("armadilha d'água").

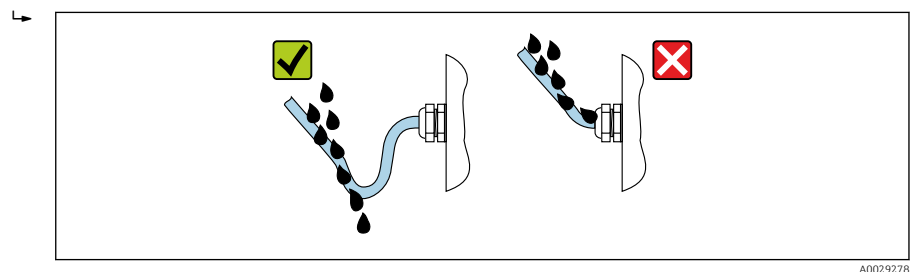

5. Insira o conector cego apropriado para a classificação de segurança do equipamento (ex. Ex d/XP).

# 7 Comissionamento

# 7.1 Métodos de operação

#### 7.1.1 Operação através do display local

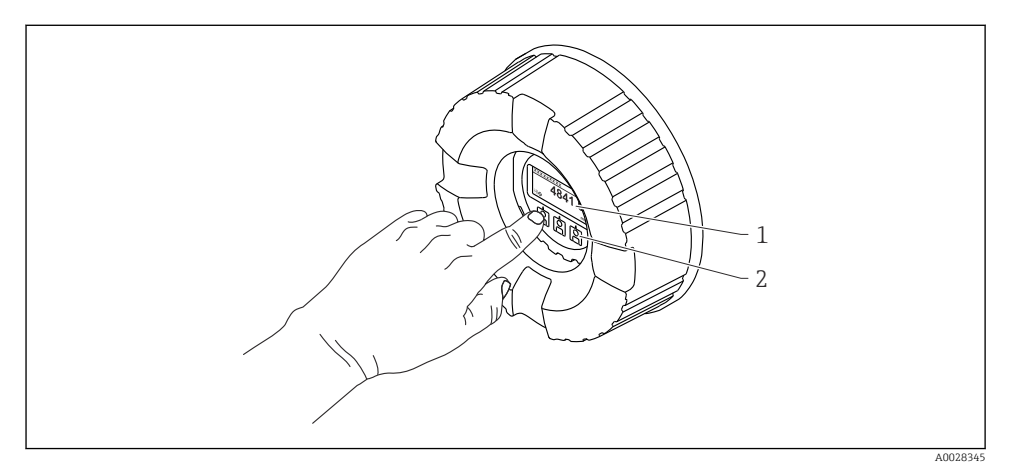

- 🖻 14 🛛 Display e elementos de operação
- 1 Display de cristal líquido (LCD)
- 2 Teclas ópticas; pode ser operado através do vidro da tampa. Se usado sem o vidro da tampa, posicione seu dedo delicadamente em frente ao sensor óptico para ativação. Não pressione com força.

#### Visualização padrão (display do valor medido)

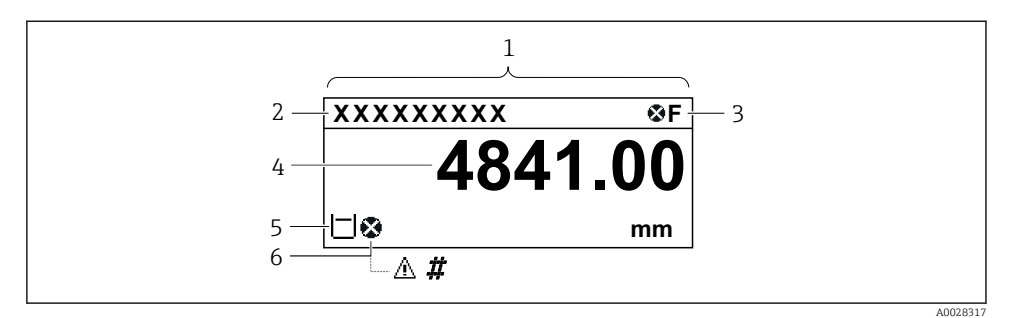

I5 Aparência típica da visualização padrão (display do valor medido)

- 1 Módulo do display
- 2 Etiqueta do equipamento
- 3 Área de status
- 4 Área de display para valores de medidos
- 5 Área de display para o valor medido e os símbolos de status
- 6 Valor medido e símbolo de status

Para o significado dos símbolos do display, consulte as Instruções de operação (BA) do equipamento.

#### Função das teclas na visualização padrão

| Tecla    | Significado                                                                                                    |
|----------|----------------------------------------------------------------------------------------------------|
| A0028326 | <ul> <li>Tecla Enter</li> <li>Pressionar a tecla rapidamente abre o menu de operação.</li> <li>Pressionar a tecla por 2 s abre o menu de contexto.</li> </ul> |

#### Visualização de navegação (menu de operação)

Para acessar o menu de operação (visualização de navegação), prossiga como segue:

- 1. Na visualização padrão, pressione **E** por, pelo menos, dois segundos.
  - └ → Aparece o menu de contexto.
- 2. Selecione **Chave de bloqueio desativado** do menu de contexto e confirme, pressionando **E**.
- 3. Pressione **E** novamente para acessar o menu de operação.

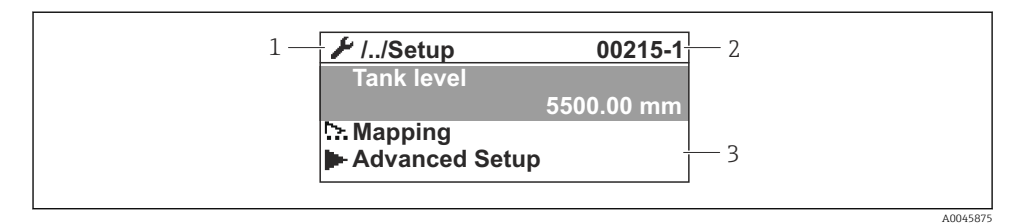

I6 Visualização de navegação

- 1 Submenu ou assistente atual
- 2 Código de acesso rápido
- 3 Área do display para navegação

#### 7.1.2 Operação através da interface de operação e FieldCare/DeviceCare

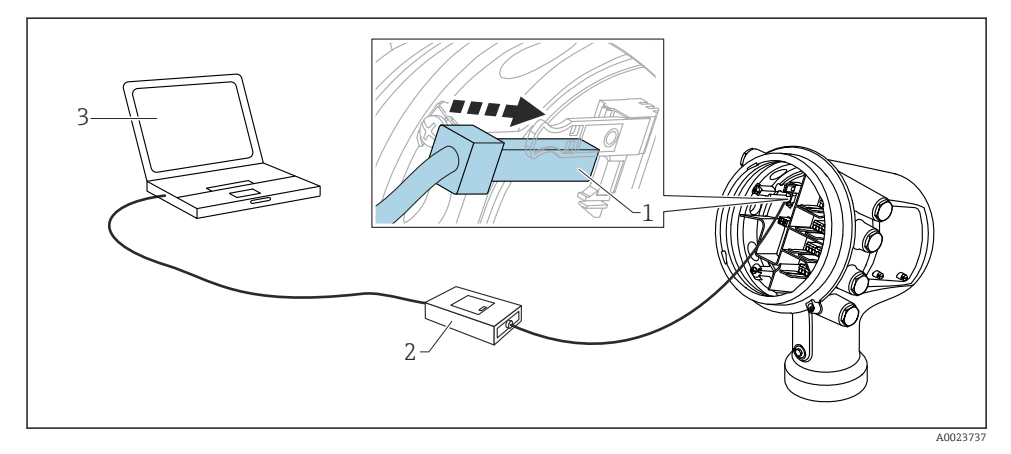

I7 Operação através da interface de operação

- 1 Interface de operação (CDI = Interface de dados comuns da Endress+Hauser)
- 2 Commubox FXA291
- 3 Computador com ferramenta de operação "FieldCare" ou "DeviceCare" e "Comunicação CDI FXA291" COM DTM

# 7.2 Termos relativos à tancagem

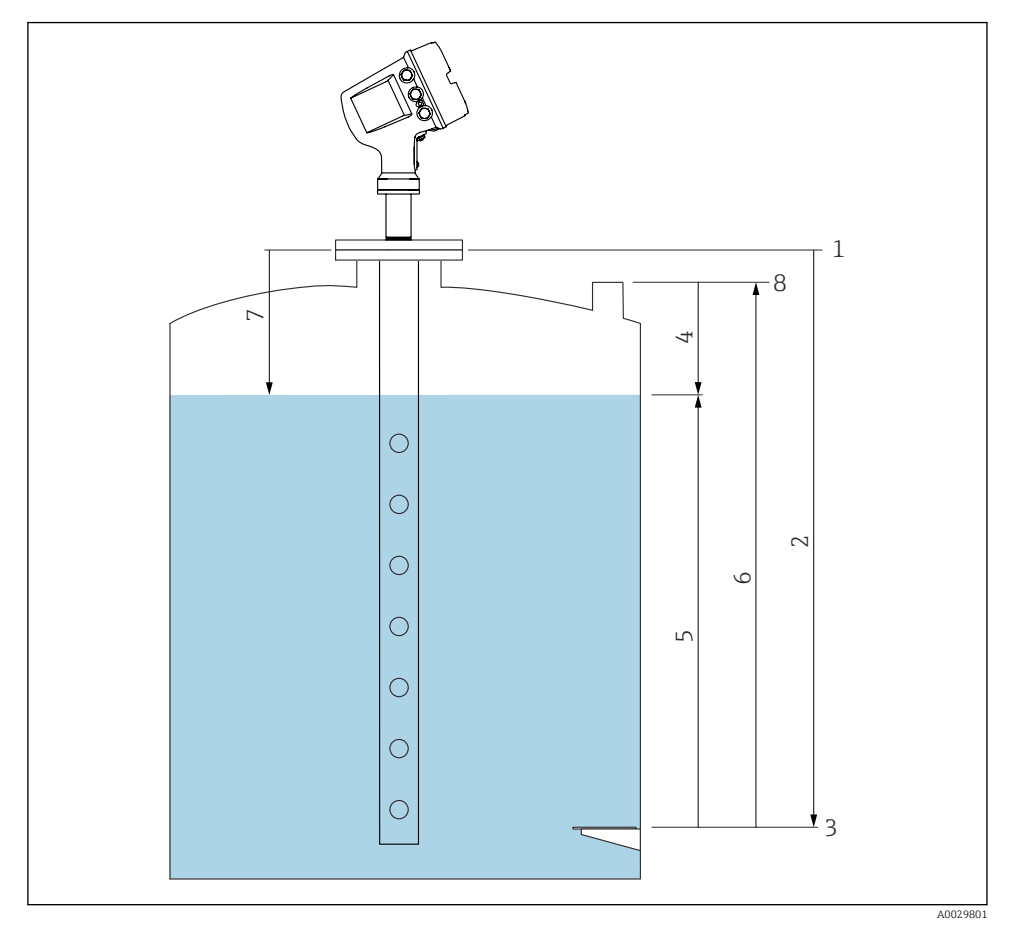

🖻 18 🛛 Termos relativos à medição por radar do tanque

- 1 Altura manométrica de referência
- 2 Empty
- 3 Placa de dados
- 4 Tank ullage
- 5 Tank level
- 6 Tank reference height
- 7 Distância
- 8 Referência de imersão

#### 7.3 Configurações iniciais

#### 7.3.1 Configuração do idioma do display

#### Configuração do idioma do display através do módulo de display

- Na visualização padrão (), pressione "E". Se necessário, selecione Chave de bloqueio 1. desativado do menu de contexto e pressione "E" novamente.
  - └ O Language aparece.
- 2. Abra Language e selecione o idioma do display.

#### Ajuste o idioma do display através de uma ferramenta de operação (ex. FieldCare)

- Naveque para: Configuração → Configuração avançada → Exibição → Language 1.
- 2. Selecione o idioma do display.

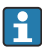

Essa configuração afeta somente o idioma no modelo de display. Para configurar o idioma na ferramenta de operação, utilize a funcionalidade de configuração de idioma do FieldCare ou DeviceCare, respectivamente.

#### 7.3.2 Configurar o relógio em tempo real

#### Configurar o relógio em tempo real através do modulo de display

- Naveque para: Configuração  $\rightarrow$  Configuração avançada  $\rightarrow$  Date / time  $\rightarrow$  Set date 1.
- 2. Use os seguintes parâmetros para definir o relógio em tempo real com a data e hora atuais: Year, Month, Day, Hour, Minutes.

#### Configurar o relógio em tempo real através de uma ferramenta de operação (p. ex. FieldCare)

1. Naveque para: Configuração  $\rightarrow$  Configuração avançada  $\rightarrow$  Date / time

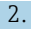

Date/time: C) 2016-04-20 09:32:24

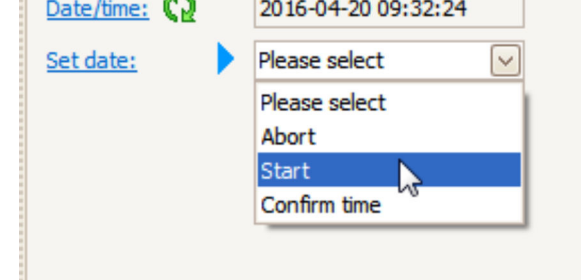

Vá até Set date e selecione a Iniciar.

| 3. | Date/time: 🕻 | 2016-04-20 09:34:25 |
|----|--------------|---------------------|
|    | Set date: ?  | Please select       |
|    | Year:        | 2016                |
|    | Month:       | 4                   |
|    | Day:         | 20                  |
|    | Hour:        | 9                   |
|    | Minute:      | 34                  |
|    |              |                     |

Use os seguintes parâmetros para definir a data e hora: Year, Month, Day, Hour, Minutes.

| 4. | Date/time: 🚺 | 2016-04-20 09:35:49    |              |
|----|--------------|------------------------|--------------|
|    | Set date: ?  | Please select          | $\checkmark$ |
|    | Year:        | Please select<br>Abort |              |
|    | Month:       | Start                  |              |
|    | Day:         | Confirm time           |              |
|    | Hour:        |                        | 9            |
|    | Minute:      |                        | 34           |
|    | Minute:      | L                      | 54           |

Vá até Set date e selecione a Confirm time.

└ • O relógio em tempo real está configurado para a data e hora atual.

# 7.4 Configuração da medição do radar

## 7.4.1 Configurações básicas

| Submenu: Configuração                                                                                                    |                                                                                                    |  |  |
|----------------------------------------------------------------------------------------------------|----------------------------------------------------------------------------------------------------|--|--|
| Parâmetro                                                                                                    | Significado / Ação                                                                                                    |  |  |
| Tag do equipamento                                                                                                    | Defina um nome para identificar o ponto de medição dentro da planta.                                                                                                    |  |  |
| Units preset                                                                                                    | Selecione um conjunto de unidades para comprimento, pressão e temperatura.                                                                                                    |  |  |
| Diâmetro do tubo                                                                                                    | Insira o diâmetro do tubo de calma.                                                                                                    |  |  |
| Empty                                                                                                    | Insira a distância da borda inferior da flange do equipamento até a placa datum.                                                                                                    |  |  |
| Tank level                                                                                                    | Exibe o nível medido. Verifique se o valor indicado corresponde ao nível real.                                                                                                    |  |  |
| Set level         Pode ser utilizado para corrigir um desvio constante do nível medido:           Se o nível indicado não corresponder ao nível atual: insira o nível atual nesse parân deslocamento para o nível medido é automaticamente aplicado. |                                                                                                    |  |  |
|                                                                                                    | O parâmetro <b>Set level</b> somente pode ser usado para compensar um erro de nível constante. Para eliminar erros resultantes de ecos de interferência, utilize o supressor de eco de interferência (mapa). |  |  |

### 7.4.2 Supressão do eco de interferência (mapa)

| Submenu: Configuração        |                                                                                                    |  |
|------------------------------|----------------------------------------------------------------------------------------------------|--|
| Parâmetro                    | Significado / Ação                                                                                                    |  |
| Distância                    | Mostra a distância medida da borda inferior da flange do equipamento até a superfície do produto. Verifique se esse valor está correto.                                                                                                    |  |
| Confirmar distância          | Especifique se a distância medida corresponde à distância real.                                                                                                    |  |
| Mapeamento<br>apresentado    | Exibe até qual distância um mapeamento já foi registrado.                                                                                                    |  |
| Ponto final do<br>mapeamento | Somente visível para <b>Confirmar distância = Mapa manual</b> .<br>Determina até qual distância um novo mapeamento será registrado.<br>Dependendo da seleção em <b>Confirmar distância</b> um valor adequado é definido para esse<br>parâmetro. Normalmente, não há necessidade em mudar esse valor. |  |
| Gravar mapa                  | Somente visível para <b>Confirmar distância = Mapa manual</b> .<br>Selecione <b>Gravar mapa</b> .Isso inicia o registro do novo mapa.                                                                                                    |  |

# 7.5 Configuração das entradas

### 7.5.1 Configuração das entradas HART

#### Conectar e endereçar equipamentos HART

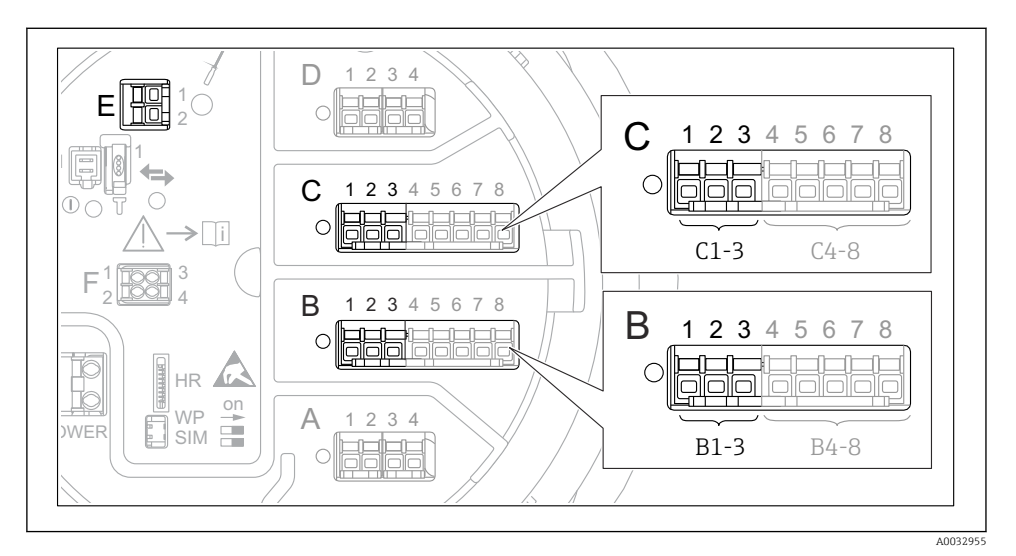

🖻 19 Possíveis terminais para malhas HART

- B Módulo de E/S analógica no slot B (disponibilidade de acordo com a versão do equipamento )
- C Módulo de E/S analógica no slot C (disponibilidade de acordo com a versão do equipamento )
- *E* HART Ex é a saída (disponível em todas as versões do equipamento)
  - Equipamentos HART devem ser configurados e fornecidos um endereço HART único através de sua própria interface de usuário antes que sejam conectados ao monitor lateral do tanque Micropilot NMR8x<sup>3)</sup>.

| Submenu: Configuração<br>$\rightarrow$ Configuração avançada<br>$\rightarrow$ Input/output $\rightarrow$ Analog I/O |                                                                                                    |  |  |
|----------------------------------------------------------------------------------------------------|----------------------------------------------------------------------------------------------------|--|--|
| Parâmetro                                                                                                    | Significado / Ação                                                                                                    |  |  |
| Modo de operação                                                                                                    | <ul> <li>Selecione:</li> <li>HART master+420mA input se apenas um equipamento HART estiver conectado a esse ciclo. Neste caso, o sinal 4-20mA pode ser utilizado adicionalmente ao sinal HART.</li> <li>HART mestre se até 6 equipamentos HART estiverem conectados a esse ciclo.</li> </ul> |  |  |

<sup>3)</sup> O software atual não suporta equipamentos HART com endereço 0 (zero)

| Submenu: Configuração $\rightarrow$ Configuração avançada $\rightarrow$ Input/output $\rightarrow$ HART devices $\rightarrow$ HART Device(s) <sup>1) 2)</sup> |                                                                                                    |  |
|----------------------------------------------------------------------------------------------------|----------------------------------------------------------------------------------------------------|--|
| Parâmetro                                                                                                    | Significado / Ação                                                                                                    |  |
| Output pressure                                                                                                    | <ul> <li>Se o equipamento medir uma pressão: Selecione qual das variáveis HART (PV, SV, TV ou QV) contém a pressão.</li> <li>Do contrário: mantenha o ajuste de fábrica: No value</li> </ul>                         |  |
| Output density                                                                                                    | <ul> <li>Se o equipamento medir uma densidade: Selecione qual das variáveis HART (PV, SV, TV ou QV) contém a densidade.</li> <li>Do contrário: mantenha o ajuste de fábrica: No value</li> </ul>                     |  |
| Output temperature                                                                                                    | <ul> <li>Se o equipamento medir uma temperatura: Selecione qual das variáveis HART (PV, SV, TV ou QV) contém a temperatura.</li> <li>Do contrário: mantenha o ajuste de fábrica: No value</li> </ul>                 |  |
| Output vapor<br>temperature                                                                                                    | <ul> <li>Se o equipamento medir a temperatura do vapor: Selecione qual das variáveis HART (PV, SV, TV ou QV) contém a temperatura do vapor.</li> <li>Do contrário: mantenha o ajuste de fábrica: No value</li> </ul> |  |
| Output level                                                                                                    | <ul> <li>Se o equipamento medir um nível: Selecione qual das variáveis HART (PV, SV, TV ou QV) contém o nível.</li> <li>Do contrário: mantenha o ajuste de fábrica: No value</li> </ul>                              |  |

1) 2)

Há um "HART Device(s)" para cada equipamento HART conectado. Essa configuração pode ser pulada para um Prothermo NMT5xx e NMT8x ou Micropilot FMR5xx conectado, já que para esses equipamentos o tipo de valor medido é identificado automaticamente.

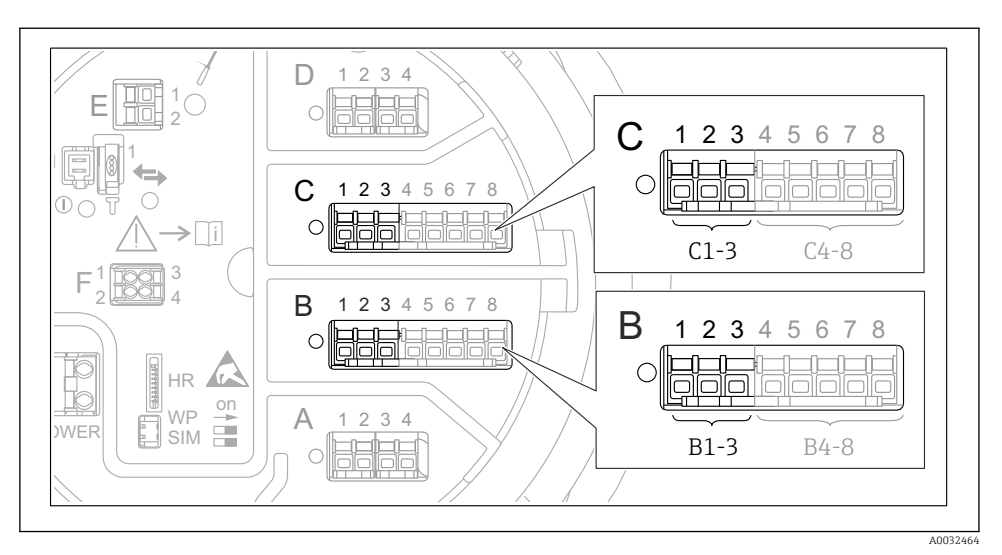

#### 7.5.2 Configuração das entradas de 4-20mA

Possíveis locais dos módulos de E/S analógica que podem ser usados com uma entrada 4-20 mA.
 O código de pedido do equipamento determina qual desse módulos está realmente presente.

| Submenu: Configuração<br>$\rightarrow$ Configuração avançada $\rightarrow$ Input/output<br>$\rightarrow$ Analog I/O $^{1)}$ |                                                                                          |  |
|----------------------------------------------------------------------------------------------------|------------------------------------------------------------------------------------------|--|
| Parâmetro                                                                                                    | Significado / Ação                                                                       |  |
| Modo de operação                                                                                                    | Selecione 420mA input ou HART master+420mA input                                         |  |
| Process variable                                                                                                    | Selecione qual variável de processo é transmitida pelo equipamento conectado.            |  |
| Analog input 0% value                                                                                                    | Defina que valor da variável de processo corresponde a uma corrente de entrada de 4 mA.  |  |
| Analog input 100% value                                                                                                    | Defina que valor da variável de processo corresponde a uma corrente de entrada de 20 mA. |  |
| Process value                                                                                                    | Verifique se o valor indicado corresponde ao valor real da variável de processo.         |  |

1) Há um "Analog I/O" para cada módulo E/S Analógica do equipamento.

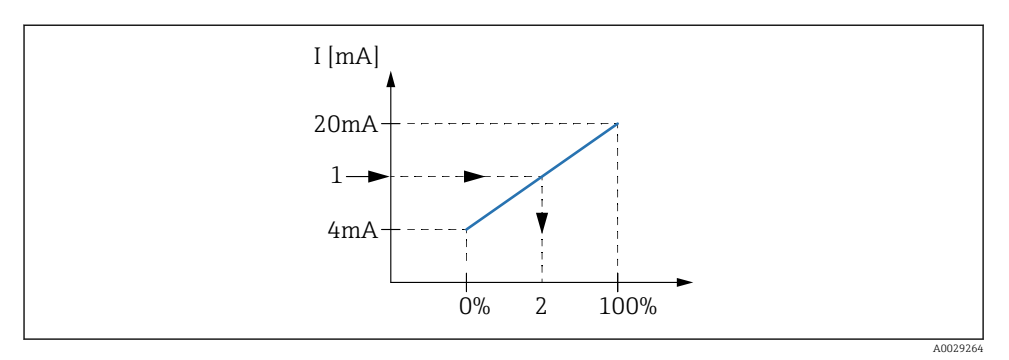

- 🖻 21 Escalada da entrada 4-20 mA para a variável do processo
- 1 Input value in mA
- 2 Process value

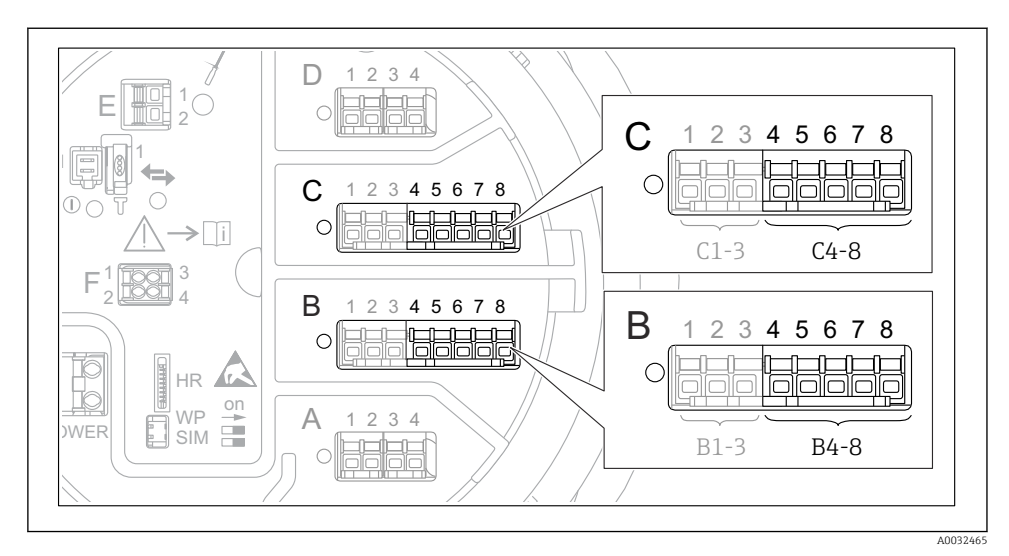

#### 7.5.3 Configuração de um RTD conectado

El 22 Possíveis locais dos módulos de E/S analógica aos quais um RTD pode ser conectado. O código de pedido do equipamento determina qual desse módulos está realmente presente.

| Submenu: Configuração<br>$\rightarrow$ Configuração avançada<br>$\rightarrow$ Input/output $\rightarrow$ Analog IP |                                                                         |  |
|----------------------------------------------------------------------------------------------------|-------------------------------------------------------------------------|--|
| Parâmetro Significado / Ação                                                                                       |                                                                         |  |
| RTD type                                                                                                    | Especifique o tipo de RTD conectado.                                    |  |
| RTD connection type                                                                                                | Especifique o tipo de conexão do RTD (2, 3 ou 4 fios).                  |  |
| Input value                                                                                                    | Verifique se o valor indicado corresponde à temperatura real.           |  |
| Minimum probe temperature                                                                                          | Especifique a temperatura mínima aprovada do RTD conectado.             |  |
| Maximum probe temperature                                                                                          | Especifique a temperatura máxima aprovada do RTD conectado.             |  |
| Probe position                                                                                                    | Insira a posição de fixação do RTD (medida a partir da placa de dados). |  |

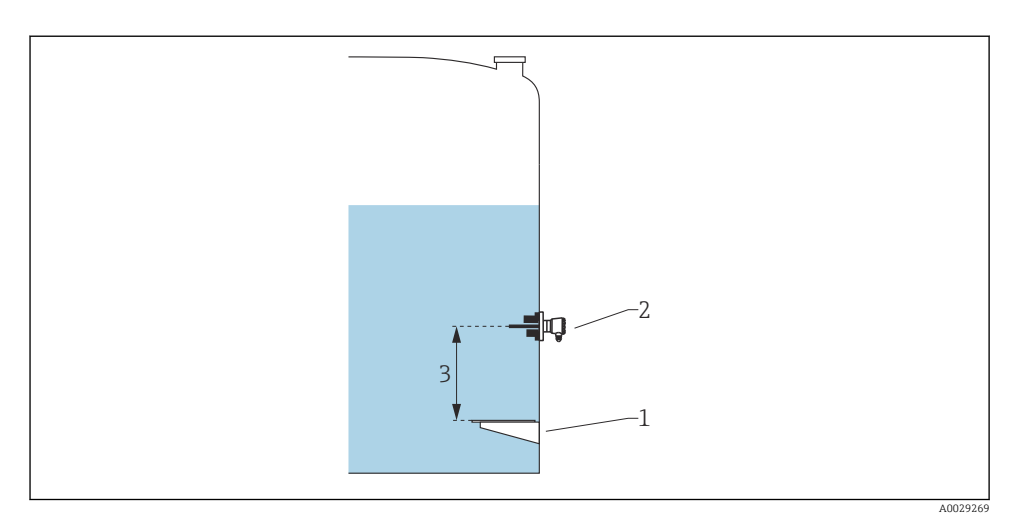

- 1 Placa de dados
- 2 RTD
- 3 Probe position

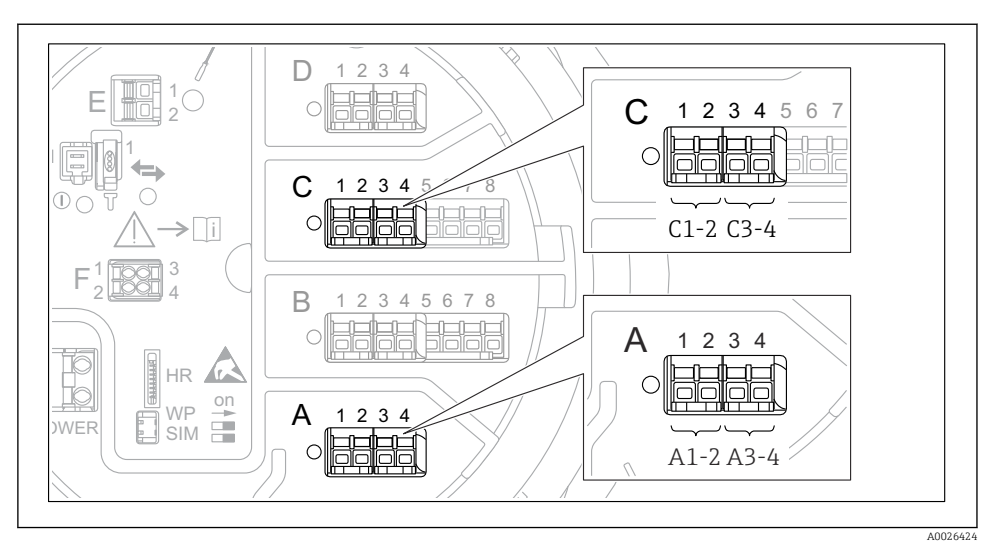

#### 7.5.4 Configuração das entradas digitais

23 Possíveis localizações dos módulos de E/S Digital (exemplos); o código de pedido define o número e localização dos módulos de entrada digital.

Há um **Digital Xx-x** para cada módulo de E/S digital do equipamento. "X" indica o slot no compartimento de terminal, "x-x" os terminais nesse slot. Os parâmetros mais importantes desse submenu são**Modo de operação** e **Contact type**.

| Submenu: Configuração → Configuração avançada → Input/output → Digital Xx-x |                                                                                                    |  |
|-----------------------------------------------------------------------------|----------------------------------------------------------------------------------------------------|--|
| Parâmetro                                                                   | Significado / Ação                                                                                                    |  |
| Modo de operação                                                            | <ul> <li>Selecione o modo de operação (consulte o diagrama abaixo).</li> <li>Input passive <ul> <li>O módulo DIO mede a tensão fornecida por uma fonte externa. Dependendo do status da seletora externa, essa tensão é de 0 (seletora aberta) ou excede uma certa tensão limite (seletora fechada). Esses dois estados representam o sinal digital.</li> <li>Input active <ul> <li>O módulo DIO fornece uma tensão e usa-a para detectar se a seletora externa está aberta ou fechada.</li> </ul> </li> </ul></li></ul> |  |
| Contact type                                                                | Determina como o estado da seletora externa está mapeado aos estados internos do módulo DIO<br>(consulte a tabela abaixo). O estado interno da Entrada Digital pode ser, então, transferido para<br>uma Saída Digital ou pode ser usado para controlar a medição.                                                                                                    |  |

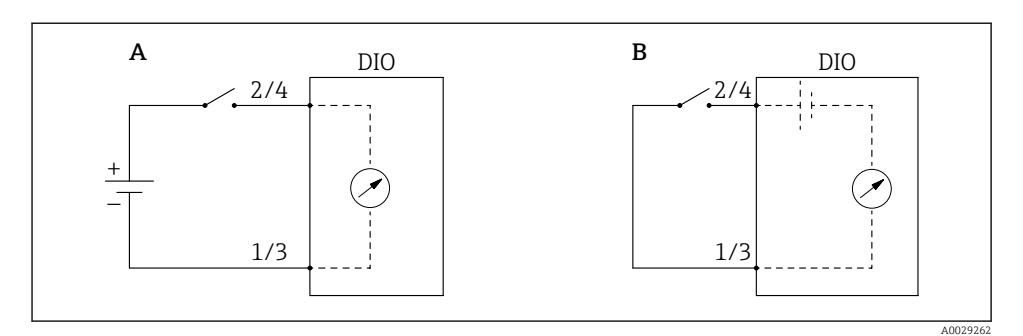

- "Modo de operação" = "Input passive" "Modo de operação" = "Input active" Α
- В

| Estado da seletora externa            | Estado interno do módulo DIO |                                |  |
|---------------------------------------|------------------------------|--------------------------------|--|
|                                       | Contact type = Normally open | Contact type = Normally closed |  |
| Aberto                                | Inativo                      | Ativo                          |  |
| Fechado                               | Ativo                        | Inativo                        |  |
| Comportamento em situações especiais: |                              |                                |  |
| Durante a inicialização               | Desconhecido                 | Desconhecido                   |  |
| Erro na medição                       | Erro                         | Erro                           |  |

# 7.6 Ligação dos valores medidos às variáveis do tanque

Os valores medidos devem estar ligados às variáveis do tanque antes que eles possam ser utilizados na aplicação de tancagem.

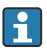

Dependendo da aplicação, nem todos esses parâmetros serão relevantes em uma dada situação.

| Submenu: Configuração<br>$\rightarrow$ Configuração avançada<br>$\rightarrow$ Aplicação $\rightarrow$ Tank configuration<br>$\rightarrow$ Nível |                                               |  |
|----------------------------------------------------------------------------------------------------|-----------------------------------------------|--|
| Parâmetro                                                                                                    | Define a fonte da variável do tanque a seguir |  |
| Water level source                                                                                                    | Nível de água no fundo                        |  |

| Submenu: Configuração $\rightarrow$ Configuração avançada $\rightarrow$ Aplicação $\rightarrow$ Tank configuration $\rightarrow$ Temperatura |                                             |  |
|----------------------------------------------------------------------------------------------------|---------------------------------------------|--|
| Parâmetro Define a fonte da variável do tanque a seguir                                                                                      |                                             |  |
| Liquid temp source                                                                                                    | Temperatura média ou em um ponto do produto |  |
| Air temperature source                                                                                                    | Temperatura do ar ao redor do tanque        |  |
| Vapor temp source                                                                                                    | Temperatura do vapor acima do produto       |  |

| Submenu: Configuração<br>$\rightarrow$ Configuração avançada<br>$\rightarrow$ Aplicação $\rightarrow$ Tank configuration<br>$\rightarrow$ Pressão |                                               |  |
|----------------------------------------------------------------------------------------------------|-----------------------------------------------|--|
| Parâmetro                                                                                                    | Define a fonte da variável do tanque a seguir |  |
| P1 (bottom) source                                                                                                    | Pressão na base (P1)                          |  |
| P3 (top) source                                                                                                    | Pressão superior (P3)                         |  |

# 7.7 Configuração dos alarmes (avaliação de limite)

Uma avaliação de limite pode ser configurada para até 4 variáveis do tanque. A avaliação de limite gera um alarme se o valor ultrapassar um limite superior ou cair abaixo do limite inferior, respectivamente. Os valores de limite podem ser definidos pelo usuário.

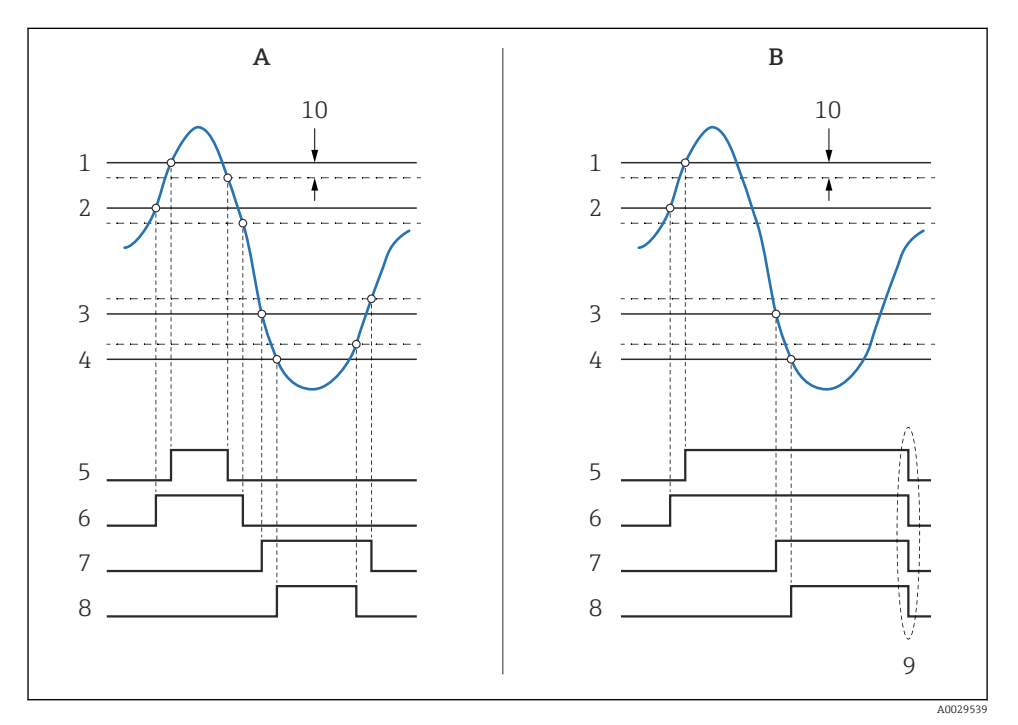

🖻 24 Princípio da avaliação de limite

- A Alarm mode = Ligado
- B Alarm mode = Latching
- 1 HH alarm value
- 2 H alarm value
- 3 L alarm value
- 4 LL alarm value
- 5 HH alarm
- 6 H alarm
- 7 L alarm
- 8 LL alarm
- 9 "Clear alarm" = "Sim" ou liga e desliga
- 10 Hysteresis

Para configurar um alarme, atribua valores apropriados aos seguintes parâmetros:

| Submenu: Configuração<br>$\rightarrow$ Configuração avançada $\rightarrow$ Aplicação<br>$\rightarrow$ Alarm $\rightarrow$ Alarm 1 para 4 |                                                                                                    |
|----------------------------------------------------------------------------------------------------|----------------------------------------------------------------------------------------------------|
| Parâmetro                                                                                                    | Significado / Ação                                                                                                    |
| Alarm mode                                                                                                    | <ul> <li>Desl.<br/>Nenhum alarme é gerado.</li> <li>Ligado<br/>O alarme desaparece se a condição do alarme não estiver mais presente (levando em consideração a histerese).</li> <li>Latching<br/>Todos os alarmes permanecem ativos até que o usuário selecione Clear alarm = Sim.</li> </ul> |
| Seletor de entrada                                                                                                    | Selecione a variável de processo que deve ser verificada a respeito de violação de limite.                                                                                                    |
| <ul> <li>HH alarm value</li> <li>H alarm value</li> <li>L alarm value</li> <li>LL alarm value</li> </ul>                                 | Atribua valores de limite apropriados (consulte o diagrama acima).                                                                                                    |

# 7.8 Configuração da saída de sinal

#### 7.8.1 Saída analógica 4 para 20 mA saída

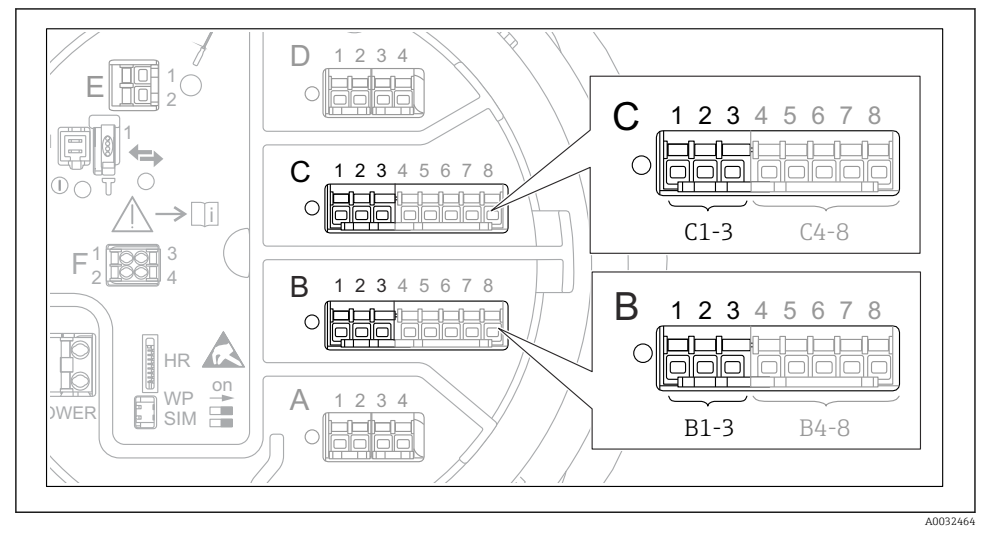

25 Possíveis locais dos módulos de E/S analógica que podem ser usados como uma saída 4 para 20 mA. O código de pedido do equipamento determina qual desse módulos está realmente presente.

Cada módulo de E/S analógica do equipamento pode ser configurado como uma saída analógica 4 para 20 mA. Para fazê-lo, atribua valores apropriados aos seguintes parâmetros:

| Configuração → Configuração avançada → Input/output → Analog I/O |                                                                                                |  |
|------------------------------------------------------------------|------------------------------------------------------------------------------------------------|--|
| Parâmetro                                                        | Significado / Ação                                                                             |  |
| Modo de operação                                                 | Selecione <b>420mA output</b> ou <b>HART slave +420mA output</b> <sup>1)</sup> → 🖺 <b>51</b> . |  |
| Analog input source                                              | Selecione qual variável do tanque é transmitida através da saída analógica.                    |  |
| Analog input 0% value                                            | Especifique o valor da variável do tanque que corresponde a uma corrente de saída de 4 mA.     |  |
| Analog input 100% value                                          | Especifique o valor da variável do tanque que corresponde a uma corrente de saída de 20 mA.    |  |

1) "HART slave +4..20mA output" significa que o módulo E/S Analógica funciona como um HART escravo que ciclicamente envia até quatro variáveis HART a um HART mestre. Para configuração da saída HART:

### 7.8.2 Saída HART

Essa seção só é válida para Modo de operação = HART slave +4..20mA output.

| Configuração<br>$\rightarrow$ Configuração avançada<br>$\rightarrow$ Comunicação $\rightarrow$ HART output<br>$\rightarrow$ Configuração |                                                                                                    |
|----------------------------------------------------------------------------------------------------|----------------------------------------------------------------------------------------------------|
| Parâmetro                                                                                                    | Significado / Ação                                                                                                    |
| System polling address                                                                                                    | Ajuste o endereço de comunicação HART do equipamento.                                                                                                    |
| <ul><li>Atribuir SV</li><li>Atribuir TV</li><li>Atribuir QV</li></ul>                                                                    | Selecione quais variáveis do tanque serão transmitidas pelas variáveis HART.<br>Por padrão, <b>PV</b> transmite a mesma variável que a saída analógica e não precisa ser atribuída. |

#### 7.8.3 Modbus, V1 ou saída WM550

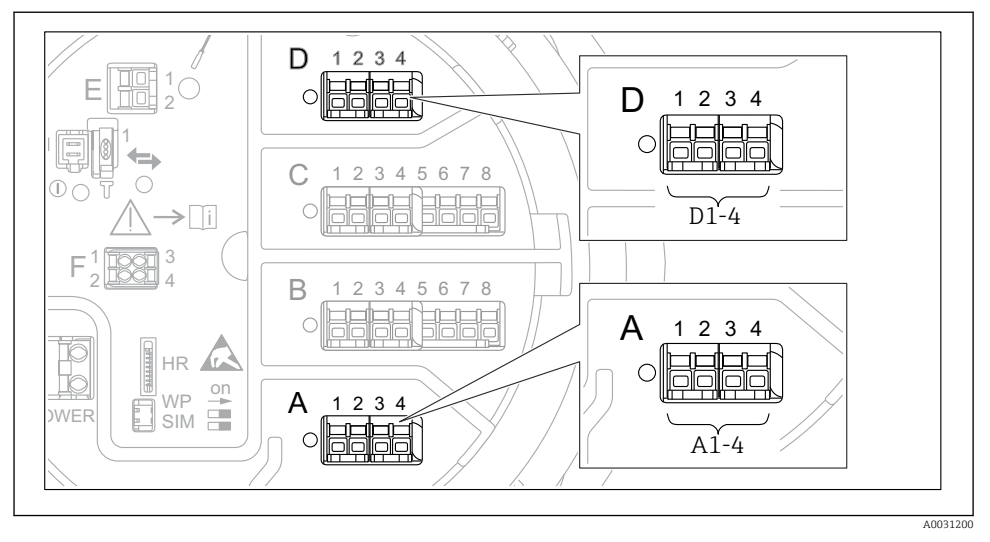

26 Possíveis locais dos módulos Modbus ou V1 (exemplos); dependendo da versão do equipamento, esses módulos também podem estar no slot B ou C.

Dependendo do código de pedido, o equipamento pode ter uma ou duas interfaces de comunicação Modbus ou V1. Elas são configuradas nos submenus a seguir:

#### Modbus

Configuração → Configuração avançada → Comunicação → Modbus X1-4 → Configuração

#### V1

- Configuração → Configuração avançada → Comunicação → V1 X1-4 → Configuração
- Configuração → Configuração avançada → Comunicação → V1 X1-4 → V1 input selector

#### WM550

- Configuração  $\rightarrow$  Configuração avançada  $\rightarrow$  Comunicação  $\rightarrow$  WM550 X1-4  $\rightarrow$  Configuração
- Configuração  $\rightarrow$  Configuração avançada  $\rightarrow$  Comunicação  $\rightarrow$  WM550 X1-4  $\rightarrow$  WM550 input selector

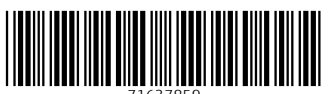

71637859

# www.addresses.endress.com

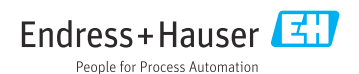